## PrismaTech® Coriolis Mass Flowmeter

**INSTRUCTION MANUAL** 

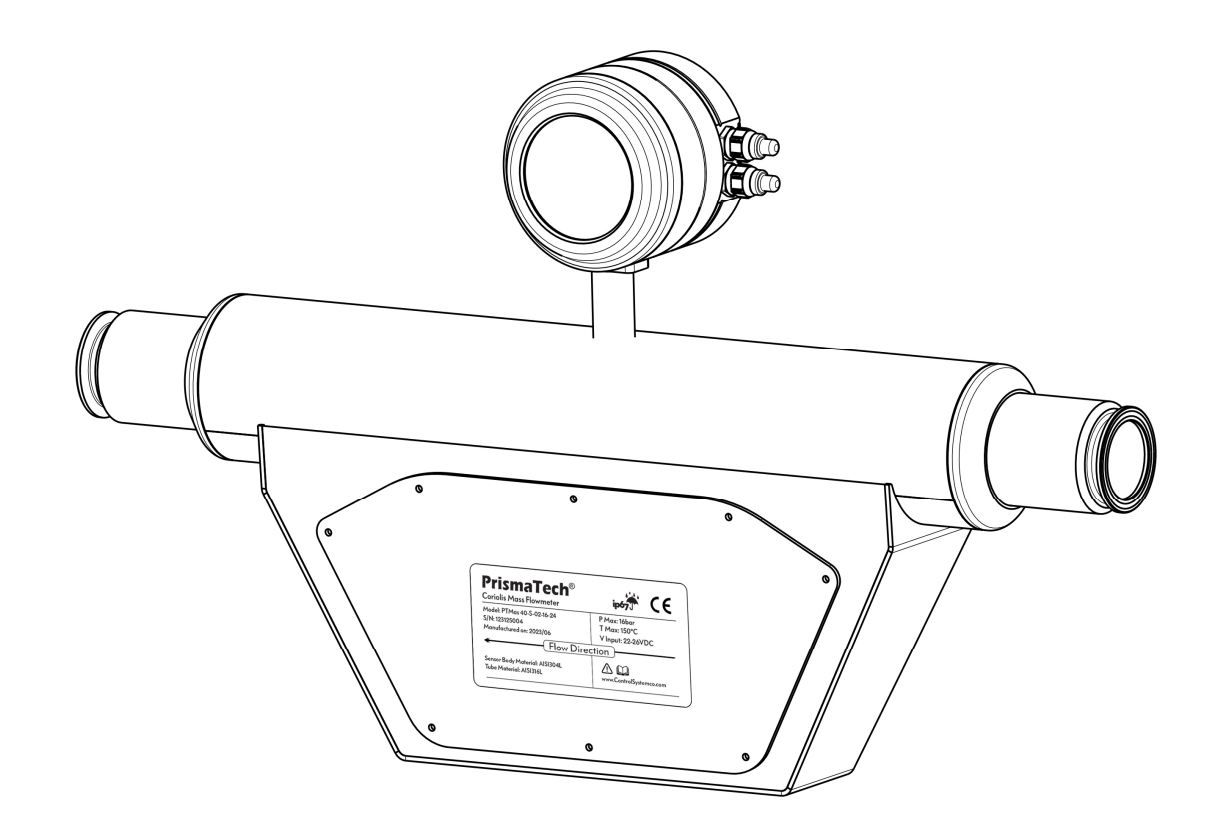

# راهنمای کاربری فلومتر کوریولیس پریسماتک

CORIOLIS MASS FLOWMETERS:

PrismaTech® Instruments www.ControlSystemco.com Jul, 2023

### که هشدار:

مایعات موجود در خط ممکن است داغ یا خطرناک باشند. در زمان نصب یا تماس با مایع از محافظ و لباسهای محافظتی استفاده کنید. تنها به تماس پیدا نکردن با محلولها اکتفا نکنید.

اقدامات احتیاطی هنگام جدا کردن سنسور از روی خط تولید:

🔬 كاملاً مطمئن شويد كه مسير جريان محلول تحت فشار نيست.

- 🗢 شیر تخلیه را باز کنید.
- با احتیاط کامل پیچ مربوط به کلمپهای سنسور را کمی شل کنید و آماده باشید که در صورت نیاز باز هم آن را سفت کنید.
   از مسیر هرگونه نشتی یا خروج مایع فاصله بگیرید.

این دفترچهٔ راهنما همراه با فلومترهای کوریولیس **پریسماتک،** به خریدار تحویل داده میشود.

در صورت هرگونه تغییر در محتویات این دفترچه، نسخهٔ جدید آن در سایت اینترنتی شرکت کنترل سیستم خاورمیانه به نشانی <u>www.controlsystemco.com</u> قابل دریافت است.

گارانتی:

شرکت کنترل سیستم خاورمیانه تضمین میکند که فلومتر الکترومغناطیسی **پریسماتک** از نظر قطعات به کاررفته و همچنین عملکرد آنها عاری از هرگونه نقص باشند. این شرکت متقبل میشود که در صورت نیاز، بدون هیچگونه هزینهای اقدام به تعمیر یا تعویض سیستم نماید.

- 🗢 🛛 هرگونه نقصی باید حداکثر یک سال پس از خریداری دستگاه به شرکت اطلاع داده شود.
- 🔹 در صورتی که سنسور باز شده باشد و یا هرکدام از بخشها دستکاری شده باشند گارانتی لغو میگردد.

لطفاً قبل از ارسال موارد دارای نقص برای سرویس یا تعویض جهت آگاهی از نحوهٔ بستهبندی و ارسال محصول، با شرکت تماس حاصل فرمایید. (<u>/http://www.controlsystemco.com</u>)

|   | فهرست مطالب                                                            |
|---|------------------------------------------------------------------------|
| ۱ | ۱ علائم و هشدار ها                                                     |
| ۱ | ۱٫۱ علائم کلی هشدار                                                    |
| ۱ | ۱٫۲ علائم الکتریکی                                                     |
| ۲ | ۱٫۳ علائم استفاده شده جهت راهنمایی                                     |
| ٣ | ۲ معرفی                                                                |
| ٤ | ۲٫۱ اصول کارکرد فلومتر های کوریولیس                                    |
| 0 | ۲٫۲ بخشهای مختلف                                                       |
| ٦ | ۲,۲,۱ سنسور                                                            |
| ٦ | ۲٫۲٫۲ ترنسمیتر و نمایشگر                                               |
| ٧ | ۲٫۳                                                                    |
| ٨ | ۲٫٤ مشخصات مکانیکی                                                     |
| ٨ | ۲٫٥ مشخصات ترنسمیتر                                                    |
| ٨ | ۲٫۵٫۱ تغذیه                                                            |
| ٩ | ۲٫۵٫۲ واحدهای اندازهگیری                                               |
| ٩ | Totalizer۲٫۵٫۳ ها                                                      |
| ۱ | ۲٫٦ مدلهای مختلف                                                       |
| ۱ | ۲٫۷ ليبل مشخصات سنسور                                                  |
| ۱ | ۲٫۸ پلاک مشخصات ترنسمیتر                                               |
| ۱ | ۲٫۹ بورد ترمینال                                                       |
| ۱ | ۳ نصب و راهاندازی ۲                                                    |
| ۱ | ۲,۱ تنظیم نمایشگر متناسب با نحوهٔ نصب سنسور                            |
| ۱ | ۳,۲ تنظیم Terminals Body متناسب با نحوهٔ نصب سنسور۳                    |
| ۱ | ۲٫۳ قطعات مورد استفاده در نصب سنسور                                    |
| ۱ | ۲,٤ جهت ورودي و خروجي سيال٤                                            |
| ۱ | ٥,٥ انتخاب سایز فلومتر ٥                                               |
| ۱ | ۳,٥,۱ محدودهٔ دبی قابل انداز مگیری                                     |
| ۱ | ۳٫۳ شرایط و محل مناسب برای نصب سنسور (مطابق با استاندارد DIN/EN 29104) |
| ۱ | ۳٫٦٫۱ فاصله از محلهای پر تلاطم                                         |
| ۱ | ۳٫٦٫۲ نصب سنسور قبل از شیر                                             |
| ۱ | ۳,٦,٣ خروجي پمپ                                                        |
| ۱ | ۳,٦,٤ لولههای نیمه پر                                                  |
| ۱ | ۳٫٦٫٥ لوله های به سمت پایین                                            |
| ۲ | ۳,٦,٦ جهتگیری های مختلف نصب سنسور                                      |
| ۲ | ۳,٦,٧ نكات تكميلي در نصب سنسور                                         |
| ۲ | ۲ راهنمای استفاده و کاربری                                             |
| ۲ | ٤,١ کلیدها و چراغهای نشانگر                                            |

| ۲٤   | ٤,٢ شمای کلی تنظیمات دستگاه                                                       |
|------|-----------------------------------------------------------------------------------|
| ۲٥   | ٤,٣ سريرگ Main يا صفحهٔ اصلی نمايش                                                |
| ۲٦   | ٤,٤ سریرگ Setting                                                                 |
| ۲٦   | ە,٤ سرىرگ Diagnostics                                                             |
| ۲۷   | ٤,٦ سربرگ Menu                                                                    |
| ۲۸   | ٤,٦,١ تنظیمات نمایشگر(دبی) Flow Display Setting                                   |
| ۲۹De | nsity & Brix Display Setting (دانسیته و بریکس) د نظیمات نمایشگر (دانسیته و بریکس) |
| ۳    | ٤,٦,٣ دیگر تنظیمات نمایشگر Other Display Setting                                  |
| ۳۱   | ٤,٦,٤ تنظيمات خروجي هاي آنالوگ Analog Outputs Setting                             |
| ۳۲   | ۶٫٦٫٥ تنظيمات خروجي هاي ديجيتال Digital Outputs Setting                           |
| ۳۳М  | ۵dbus & Digital Inputs Setting تنظیمات مدباس و ورودی دیجیتال                      |
| ٣٤   | ٤,٦,٧ تنظيمات دما Temperature Setting                                             |
| ۳٥   | ٤,٦,٨ تنظيمات توتالايزرها Totalizers Setting                                      |
| ۳٦   | ٤,٦,٩ تنظيمات كنترلر PID                                                          |
| ۳۷   | ٤,٦,١٠ تنظيمات حالت پرکن Batch Filling Setting                                    |
| ۳۸   | د المنافري کاليبر اسيون Calibration & EPD Setting                                 |
| ۳۹   | ٤,٦,١٢ منوى تنظيمات كارخانه Factory Setting                                       |
| ٤١   | • سرویس و نگهداری                                                                 |
| ٤٣   | ۲ پیوست A: آدرس پارامتر های ارتباط سریال RS485 Modbus RTU                         |
| וד   | ۷ پیوست B: تنظیم کنترلر های PID                                                   |
| וד   | ۷٫۱ تئوری PID                                                                     |
| וד   | ۷٫۲ اثر عملیات کنتر لی انتگر الی و مشتقی بر عملکرد سیستم                          |
| יז   | ۷,۲,۱ عمل کنترل انتگر الی                                                         |
| וד   | ۷,۲,۲ عمل کنترل مشتقی                                                             |
| ۲۲   | ۷٫۲٫۳ عمل کنترل تناسبی- انتگرالی – مشتقی                                          |
| זד   | ۷٫۳ روشهای نتظیم کنترلر PID                                                       |
| זד   | ۷٫۳٫۱ روش آزمایش-خطا                                                              |
| ٦٣   | ۷,۳,۲ روش اول زیگلر-نیکولز                                                        |
| ٦٤   | ۷,۳,۳ روش دوم زیگلر-نیکولز                                                        |

## ۱ علائم و هشدارها

۱٫۱ علائم کلی هشدار

علائم شرح

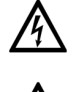

**خط**: این هشدار نشاندهندهٔ خطر فوری ایجاد سوختگی با برق میباشد.

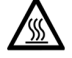

**خطر**: این هشدار نشاندهندهٔ خطر فوری ایجاد سوختگی با گرما یا سطوح داغ میباشد.

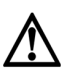

**خط**: این خطر میبایست با دقت مورد توجه قرار گیرد، به طوری که حتی عدم توجه به صورت جزئی نسبت به این خطر ممکن است باعث ایجاد مشکلات سلامت و یا مرگ شود. همچنین احتمال بروز خسارت جدی در تاسیسات و خط تولید استفاده کننده نیز وجود دارد.

#### ۱٫۲ علائم الکتریکی

علائم شرح

- جریان مستقیم ----ترمینالی که میبایست جریان مستقیم به آن متصل شود و یا از آن جریان مستقیم گرفته می شود.
- جیان متناوب
   ترمینالی که می ایست جریان متناوب به آن متصل شود و یا از آن جریان متناوب گرفته می شود.

جريان مستقيم و جريان متناوب ترمینالی که میبایست جریان مستقیم یا متناوب به آن متصل شود. ترمینالی که از آن جریان مستقیم یا جریان متناوب گرفته می شود.

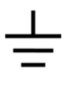

 $\sim$ 

کانکشن اتصال به زمین یک ترمینال Grounding شده که می بایست به یک سیستم Grounding

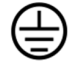

ď

### کانکشن حفاظتی Ground

یک ترمینال که میبایست قبل از اتصال هر کانکشن دیگری به Ground متصل شود.

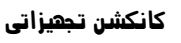

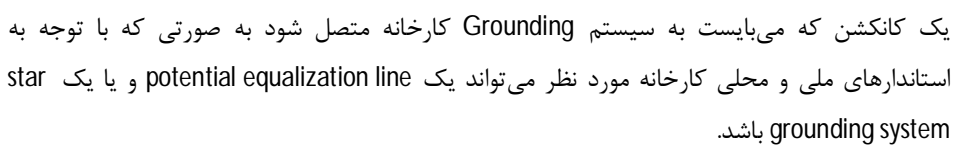

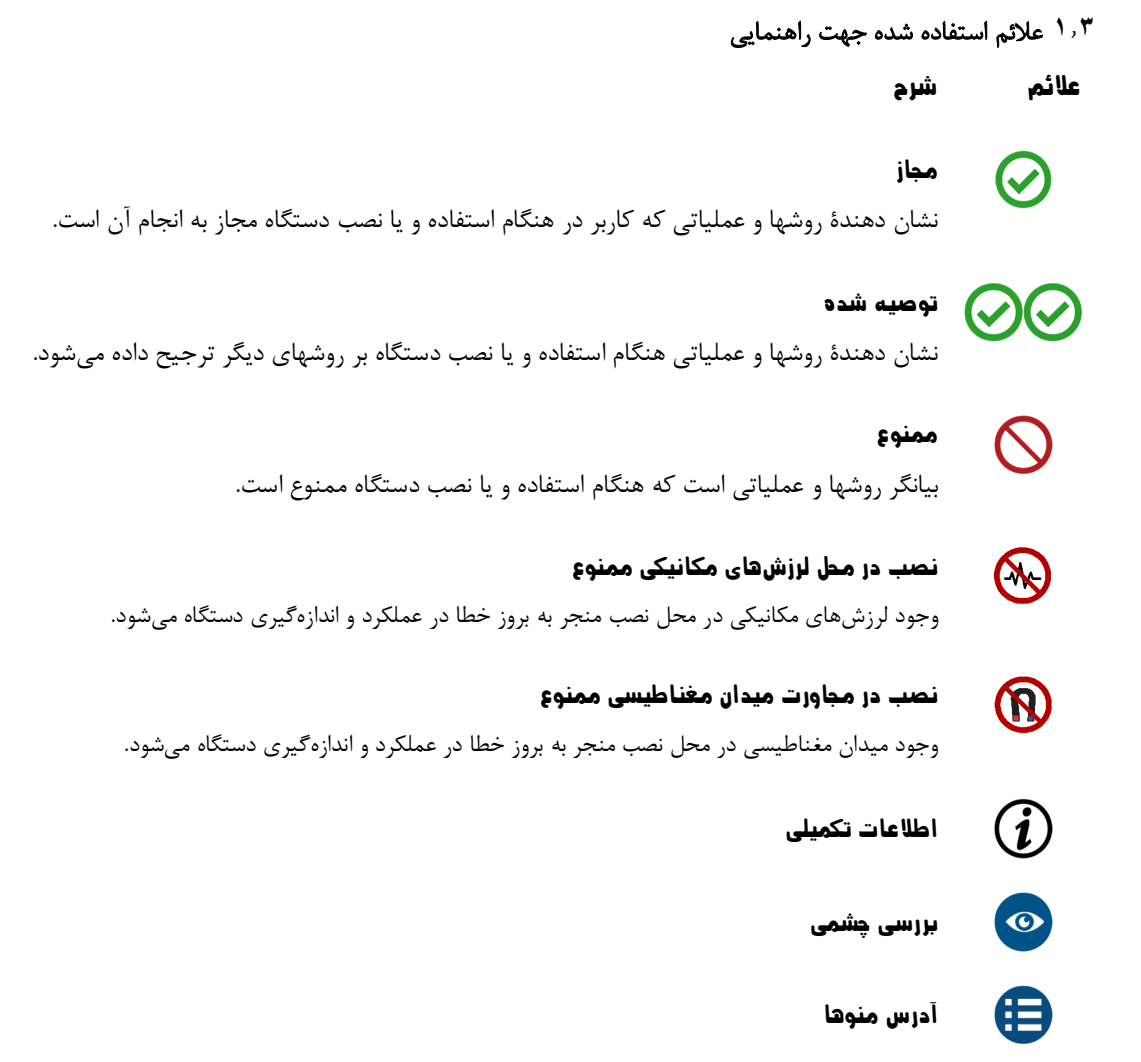

## ۲ معرفی

فلومترهای کوریولیس را میتوان از نوع فلومترهای استاندارد و چند متغیره برای مایعات و گازها نام برد که امکان ثبت همزمان چندین متغیر(جرم/ چگالی/ دما) برای شرایط مختلف فرایند در طول عملیات اندازه گیری را فراهم میکند. اصل اندازه گیری فلومتر کوریولیس مستقل از خواص فیزیکی سیال مانند ویسکوزیته و چگالی است که دارای دقت اندازه گیری بسیار بالا میباشد.کاربردهای اصلی فلومتر کوریولیس را میتوان در اندازه گیری موارد زیر بیان کرد.

| گازهای مایع و فشرده | • | روغن ها       | • |
|---------------------|---|---------------|---|
| حلال ها             | • | روان کننده ها | • |
| مواد غذایی          | • | سوخت ها       | • |

فلومترهای کوریولیس **پریسماتک** در کاربردهای ذکر شده و با ویژگیهای زیر طراحی و ساخته شدهاند:

- نصب آسان
- کاربری آسان
- نگھداری آسان
- عملكرد عالى به دليل كاليبراسيون با دقت بالا
- عدم حساسیت به ارتعاشات به لطف سیستم نیروهای خارجی Piping

اندازه گیری دو لوله ای متعادل

 مصونیت در مقابل به دلیل طراحی مقاوم

#### ۲٫۱ اصول کارکرد فلومترهای کوریولیس

در این روش اندازه گیری بر اساس قانون کوریولیس انجام میشود.

کوریولیسها معمولا از دو لولهی مرتعش تشکیل یافتهاند. به طورکلی در همه انواع این دبیسنجها سیال از داخل لولههای مرتعش عبور می کند. لولهها در فرکانس طبیعی خود و توسط نوسان سازهای الکترونیکی متصل به لولهها ارتعاش می یابند. یکسری سیم پیچ برای آشکارسازی نوسانهای کوچک یا Micro motion لولهها به یکی از لولهها و یکسری آهنربا به لوله مجاور متصل می باشند که با نوسان لولهها، در هر سیم پیچ به دلیل تغییر میدان مغناطیسی حاصل از آهنربای مجاور، یک ولتاژ نوسانی القا میشود.

هنگامی که در ورودی فلومتر، سیال به سمت نقطهای که دارای ارتعاش است حرکت می کند، لوله به آن شتاب یا نیرو اعمال می کند. سیال متحرک برای مقاومت در مقابل نیرویی که توسط لوله اعمال می شود، نیرویی به لوله وارد می کند. همین نیرو نیز در سمت خروجی لوله و در جهت عکس به وجود خواهد آمد. برهم کنش این دو نیرو در ورودی و خروجی لولهها، باعث پیچش لوله می شود. این نیرو متناسب با جرم سیال عبوری از لوله هاست و نیروی کوریولیس نام دارد و سبب اختلاف فاز ولتاژ القایی در دو سیم پیچ که در طرفین لوله ها است میشود. از این رو اختلاف فاز یا تاخیر زمانی بین موج ورودی و خروجی مستقیماً با دبی جرمی سیال متناسب است.

| $Fc=2 \star \Delta m(v \star \omega)$ |                                        |
|---------------------------------------|----------------------------------------|
| نیروی کوریولیس=Fc                     | سرعت شعاعی در سیستم چرخشی یا نوسانی =V |
| $\Delta m$ =جرم متحر ک                | سرعت چرخش = ۵                          |

دامنه نیروی کوریولیس به جرم متحرک Δm ،سرعت V در سیستم و در نتیجه به جریان جرم بستگی دارد.به جای سرعت زاویه ای ثابت ω حسگر از نوسان استفاده میکند.

- در جریان صفر،وقتی سیال در حالت سکون است.دو لوله در فاز1 (شکل 1)نوسان میکنند.
- جریان جرمی باعث کاهش نوسان در ورودی لوله ها (شکل 2) و شتاب در خروجی ها (شکل 3) میشود.

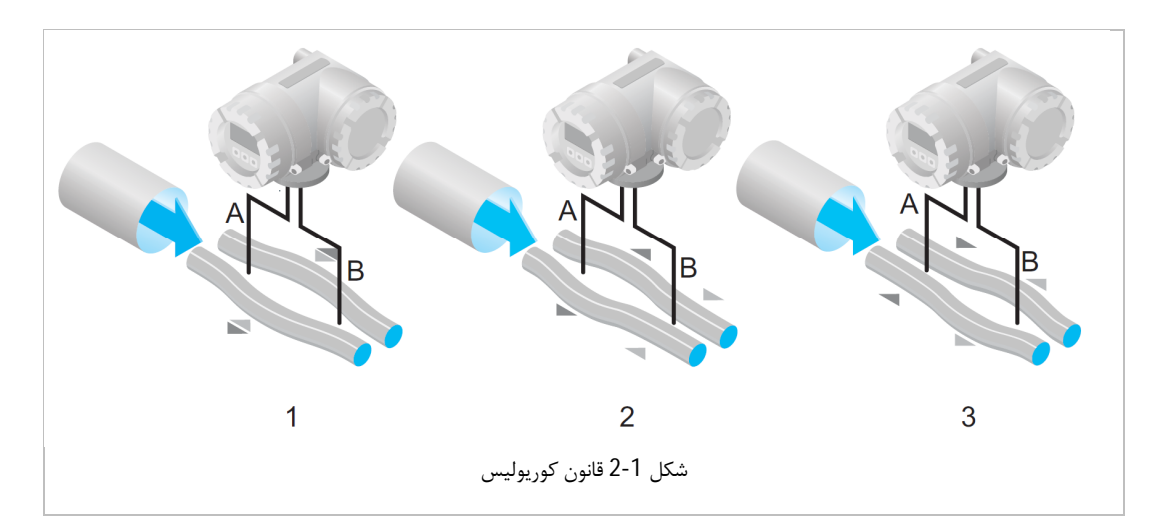

اختلاف فاز (AB) با افزایش جریان جرمی افزایش میابد.سنسورهای الکترودینامیکی نوسانات لوله را در ورودی و خروجی ثبت می کنند.

اصل اندازه گیری مستقل از دما، فشار، ویسکوزیته، هدایت و مشخصات جریان عمل میکند.

**اندازه گیری چگالی؛** لوله های اندازه گیری به طور مداوم در فرکانس تشدید خود تحریک میشوند.تغییر در جرم و در نتیجه چگالی سیستم نوسانی(شامل لوله های اندازه گیری و سیال) منجر به تنظیم خودکار فرکانس نوسان میشود. بنابراین فرکانس تشدید تابعی از چگالی سیال است.cpu از این رابطه برای بدست آوردن مقدار چگالی میکند.

**اندازه گیری دما؛** دمای لوله های اندازه گیری به منظور محاسبه ضریب جبران ناشی از اثرات دما تعیین میشود.این مقدار با دمای سیال مطابقت دارد و به عنوان خروجی نیز در دسترس میباشد.

۲٫۲ بخشهای مختلف

Disploy Body Terminel Body Terminel Body Terminel Body Terminel Body Terminel Body Terminel Body Cable Glande (PG1)

فلومتر کوریولیس **پریسماتک** شامل یک واحد سنسور و یک واحد ترنسمیتر می اشد:

شکل 2-2 بخشهای مختلف فلومترهای کوریولیس پریسماتک مدل PTMass

معرفى

### ۲,۲,۱ سنسور

این بخش ارتعاشات لوله را اندازه گیری و به سیگنال الکتریکی تبدیل میکند. سنسور از دو لوله با جنس استیل، 3 عدد سیم پیچ (کویل با هسته مغناطیسی)، 2 عدد سنسور دما، بدنهٔ اصلی و کانکشنهای اتصال تشکیل شده است.

### ۲,۲,۲ ترنسمیتر و نمایشگر

این بخش با انجام محاسبات مختلف سیگنال الکتریکی دریافتی از سنسور را به فلوی جرمی و حجمی و چگالی سیال تبدیل میکند. همچنین علاوه بر نمایش مقادیر اندازه گیری شده خروجیهای لازم را جهت ارسال به تجهیزات دیگر در اختیار کاربر قرار میدهد.

۲٫۳ ابعاد

ابعاد و مشخصات فیزیکی فلومترهای کوریولیس پریسماتک با کانکشن نصب 3A Clamp در SA Clamp در source not found. آورده شده است.

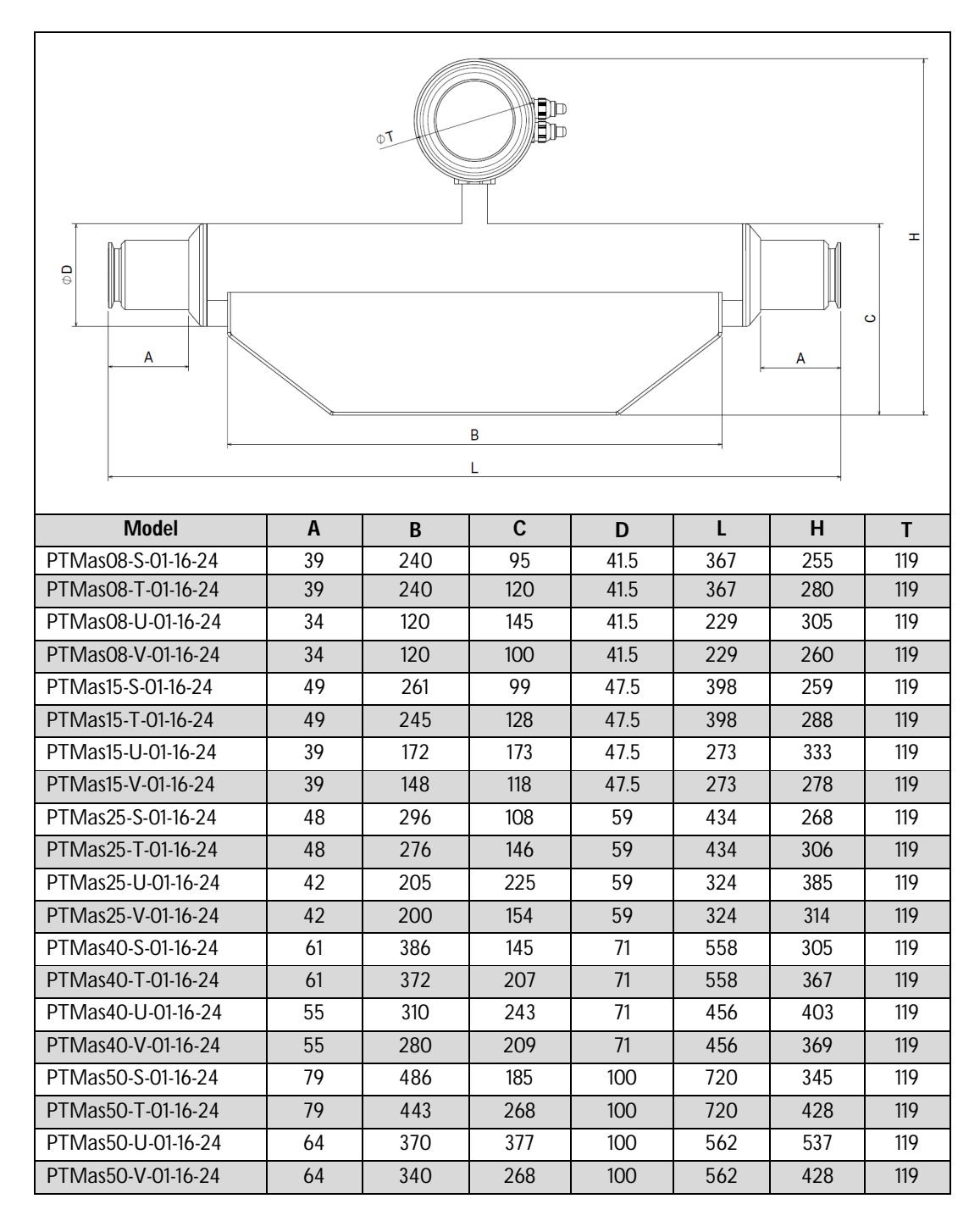

### ۲,٤ مشخصات مکانیکی

| F                   | uid Temperature Range  | -20°C~ 120°C                                       |  |
|---------------------|------------------------|----------------------------------------------------|--|
|                     | Ambient Temperature    | -20°C~ 70°C                                        |  |
| Γ                   | Maximum Fluid Pressure | 30 Bar                                             |  |
| Mounting Connection |                        | 3A Clamp, Flange, Nut,                             |  |
| Protection          |                        | IP68 For sensor unit and IP67 for transmitter unit |  |
| _                   | Electrodes             | Titanium, Hastelloy (On Request)                   |  |
| eria                | Sensor Wetted Parts    | AISI 316L Stainless Steel                          |  |
| <b>/</b> at         | Sensor Body            | AISI 304 Stainless Steel                           |  |
| 2                   | Transmitter Body       | Anodized Aluminum                                  |  |

### <sup>ه, ۲</sup> مشخصات ترنسمیتر

| Power           | 22~26 Vdc / 100-240 Vac, 500mA                                          |                                                                                         |  |  |  |
|-----------------|-------------------------------------------------------------------------|-----------------------------------------------------------------------------------------|--|--|--|
| Display         | 128*64 pixel LCD STN Display                                            |                                                                                         |  |  |  |
| Measurment      | Massflow gr/Min, gr/Sec, Kg/Hour, Kg/Min, Kg/Sec, Ton/Hour, ton/Min     |                                                                                         |  |  |  |
| Units           |                                                                         | with changeable dot points.                                                             |  |  |  |
|                 | Density                                                                 | gr/cm3, kg/cm3, gr/m3, gr/mL, gr/L, kg/L, kg/m3 with                                    |  |  |  |
|                 |                                                                         | changeable dot points.                                                                  |  |  |  |
|                 | Volumeflow                                                              | m <sup>3</sup> /h, m <sup>3</sup> /s, L/h, L/min, L/s, mL/min, mL/s with changeable dot |  |  |  |
|                 |                                                                         | points.                                                                                 |  |  |  |
|                 | Concentration                                                           | n Brix, Refractive Index(nD) with changeable dot points.                                |  |  |  |
| Cable Glands    | Two PG11 Glands                                                         |                                                                                         |  |  |  |
| Accuracy        | Massflow: ±0.15 % Brix: ±0.1 % Volume: ±0.15 % Density: ±1 kg/m3        |                                                                                         |  |  |  |
| Analog Outputs  | Two unit 4~20mA (max 1Kohm)                                             |                                                                                         |  |  |  |
| Digital Outputs | Two selectable units (Pulse/ Frequency/ Alarm)                          |                                                                                         |  |  |  |
| Digital Inputs  | One units (Hold/Totalizer Reset/PID & Batch Filling Enable)             |                                                                                         |  |  |  |
| Totalizer       | 2 independent totalizers with selectable units for Massflow & Vol. Flow |                                                                                         |  |  |  |
| Alarms          | Empty Pipe, AQ Open Loop, etc.                                          |                                                                                         |  |  |  |

### ۲٫۵٫۱ تغذیه

از یک منبع تغذیهٔ سوئیچینگ جریان مستقیم با ولتاژ 240 Vac / 100-240 می 22~22 برای تغذیهٔ دستگاه استفاده می شود و حداقل جریان مورد نیاز برای کار دستگاه معادل 500mA می باشد.

#### ۲٫۰٫۲ واحدهای اندازه گیری

فلومتر کوریولیس پریسماتک قادر است مقدار فلوی جرمی اندازه گیری شده را در واحدهای ,gr/Min, gr/Sec ml/Min, و فلوی حجمی اندازه گیری شده را در واحد های ,Kg/Hour, Kg/Min, Kg/Sec, Ton/Hour, ton/Min و فلوی حجمی اندازه گیری شده را در واحد های با چارت ml/Sec, Liter/Hour, Liter/Min, Liter/Sec, m3/Hour, m3/Min Flow Display Setting نمای استفاده از زیر منوی Flow Display Setting در بخش واحد و همچنین تعداد رقم اعشار مورد نظر خود را انتخاب نماید. (زیر منوی Flow Display Setting در بخش 4.6.14.6.1

#### Totalizer ۲,۰,۳

فلومتر کوریولیس **پریسماتک** دارای دو واحد Totalizer داخلی میباشد که از آنها جهت اندازه گیری مجموع حجم یا جرم عبوری از خط لوله استفاده میشود. با استفاده از ورودیهای دیجیتال و یا تنظیمات موجود در نمایشگر دستگاه می وان مقدار هر Totalizer را صفر(Reset) کرد. (بخش 4.6.8 )

### ۲٫۶ مدلهای مختلف

شکل**2-3** مدل های مختلف فلومتر های کوریولیس را مطابق با لیبل مشخصات درج شده بر روی سنسور دستگاه نمایش می

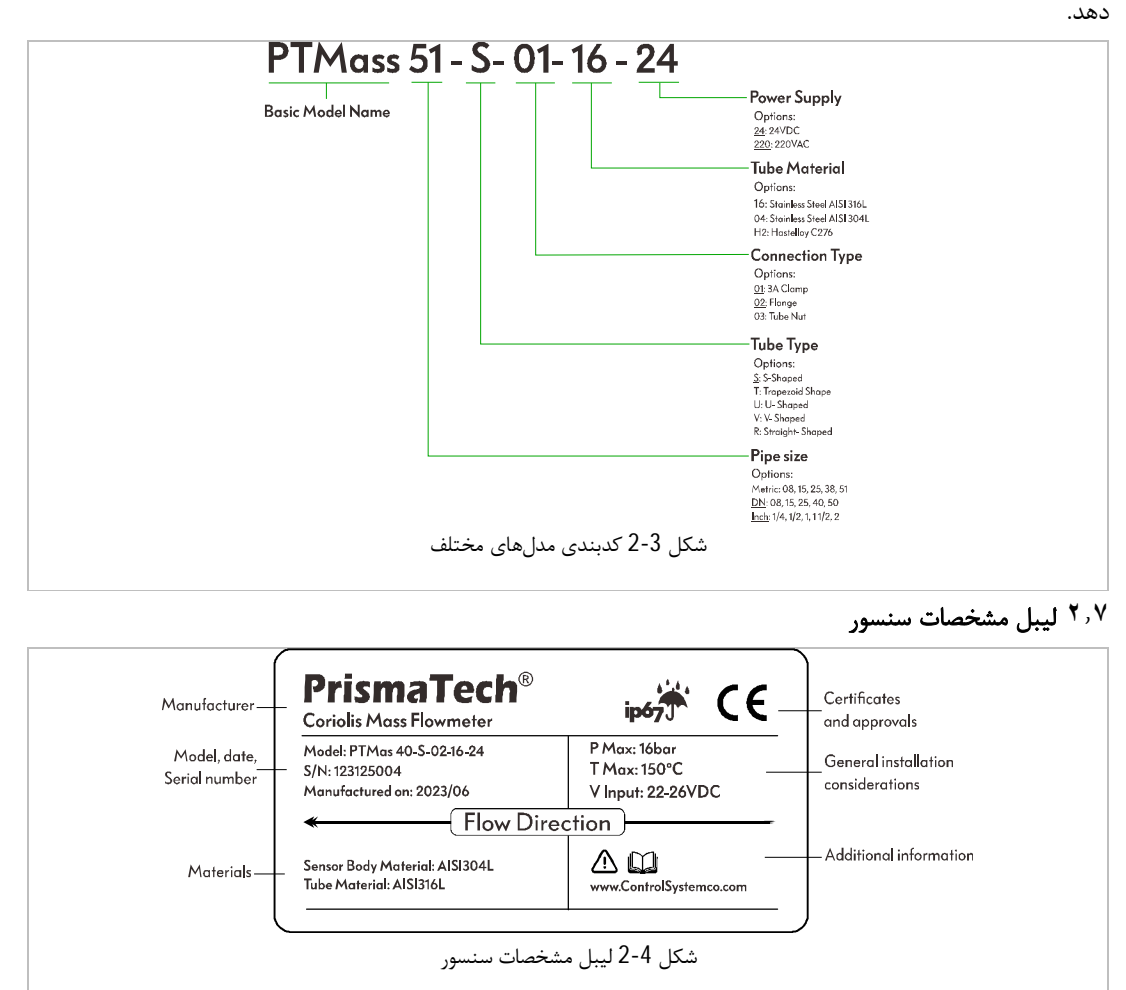

۲٫۸ پلاک مشخصات ترنسمیتر

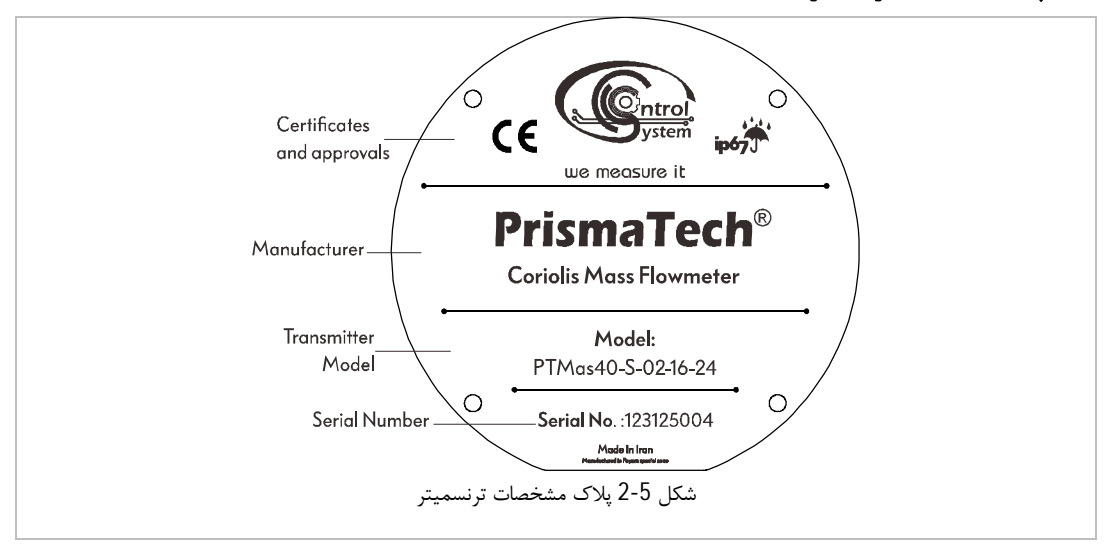

#### ۲٫۹ بورد ترمینال

در شکل 6-2 محل ترمینالهای ورودی و خروجی بر روی بورد واحد ترنسمیتر نمایش داده شده است. همانطور که دیده میشود نام هر کدام از ترمینالها در کنار آن چاپ شده است که میبایست در زمان اتصال سیم به آنها توجه نمایید.

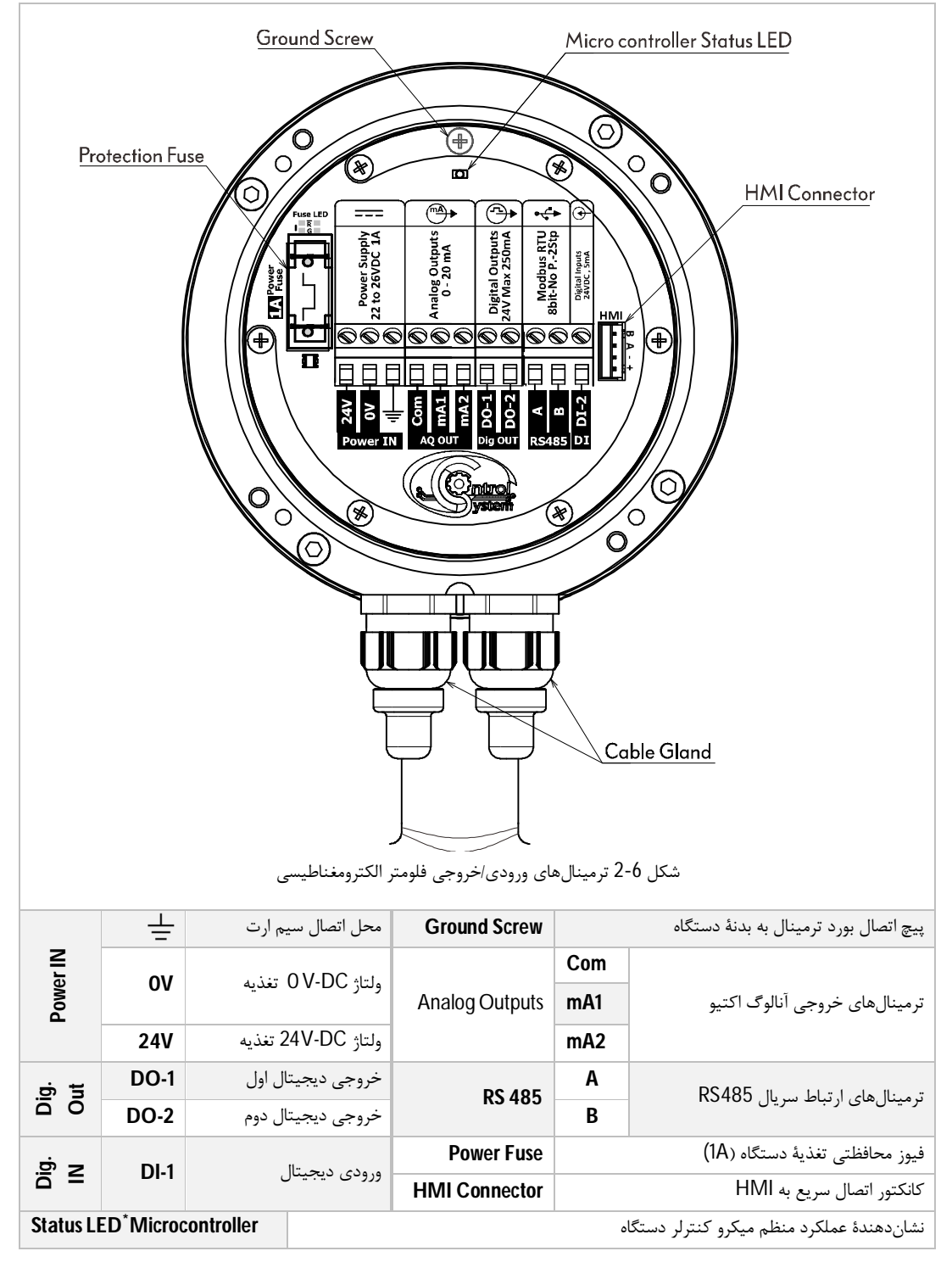

\*خاموش بودن یا چشمک زدن نامنظم چراغ Micorcontroller Status LED نشاندهندهٔ وجود اشکال در عملکرد میکروکنترلر میباشد. در این صورت با واحد پشتیبانی و خدمات پس از فروش **پریسماتک** تماس حاصل فرمایید.

## ۳ نصب و راداندازی

### ۳٫۱ تنظیم نمایشگر متناسب با نحوهٔ نصب سنسور

با توجه به نحوهٔ نصب فلومتر و عمودی یا افقی بودن لولهای که روی آن نصب میشود نمایشگر دستگاه قابلیت چرخش دارد. برای انجام این کار ابتدا میبایست با استفاده از یک آچار آلن سایز 3 چهار عدد پیچ نشان داده شده در شکل *1 3* **را** باز نموده و پس از چرخاندن نمایشگر به اندازهٔ 90 درجه در جهت مثبت یا منفی، مجدد پیچهای نمایشگر را محکم نمایید.

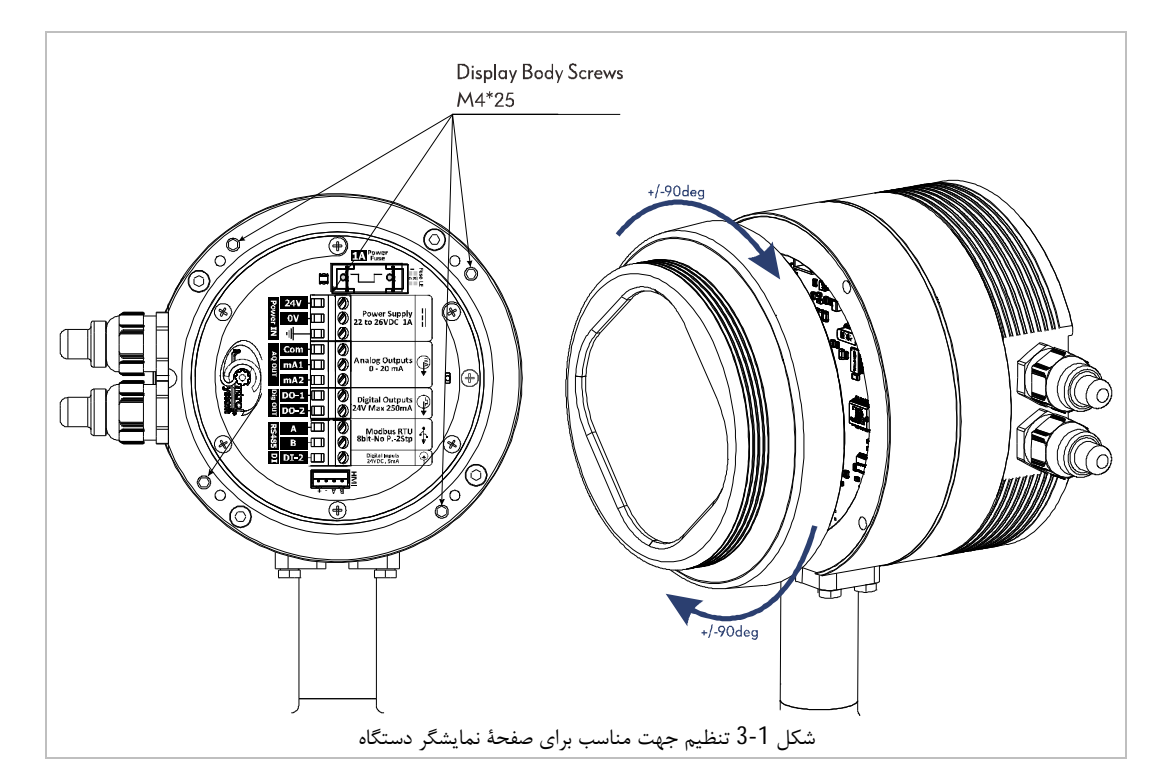

پس از تغییر جهت نمایشگر دقت نمایید پیچها را به درستی محکم نمایید در غیر این صورت ممکن است رطوبت
 به داخل ترنسمیتر دستگاه نفوذ کرده و باعث آسیب رساندن به مدارات الکترونیکی دستگاه شود.

۳٫۲ تنظیم Terminals Body متناسب با نحوهٔ نصب سنسور

همواره می بایست جهت بدنهٔ ترمینالهای دستگاه طوری باشد که کابلهای خروجی از آن به سمت پایین باشد. با این کار در صورت شل بسته شدن گلندها از نشت احتمالی مایعات به داخل ترنسمیتر جلوگیری می شود. برای تنظیم مناسب جهت گلندها می بایست مطابق شکل 3-3 چهار عدد پیچ مربوطه را باز نموده و بدنهٔ گلند را به میزان 90 درجه در جهت مثبت یا منفی چرخانده و سپس مجدداً پیچها را محکم ببندید.

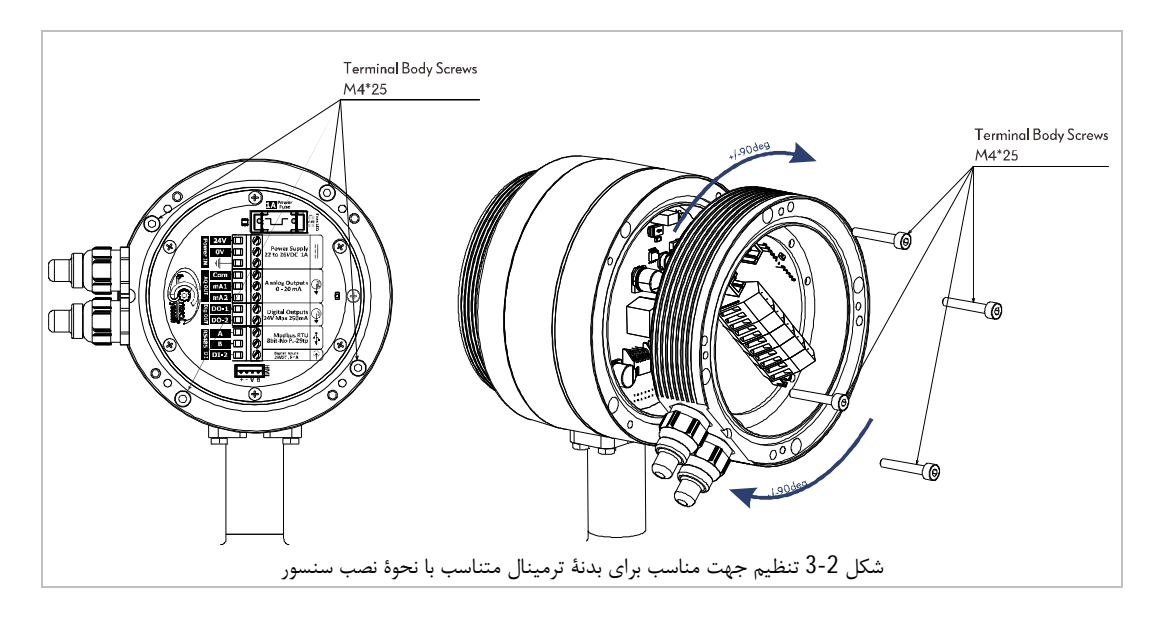

### ۳٫۳ قطعات مورد استفاده در نصب سنسور

شکل **3-3** قطعات مورد استفاده در نصب دستگاه را نمایش میدهد. سنسور دستگاه توسط یک کلمپ و گسکت آن به فرول (Ferrule) جوش داده شده بر روی خط لوله مورد نظر نصب می گردد.

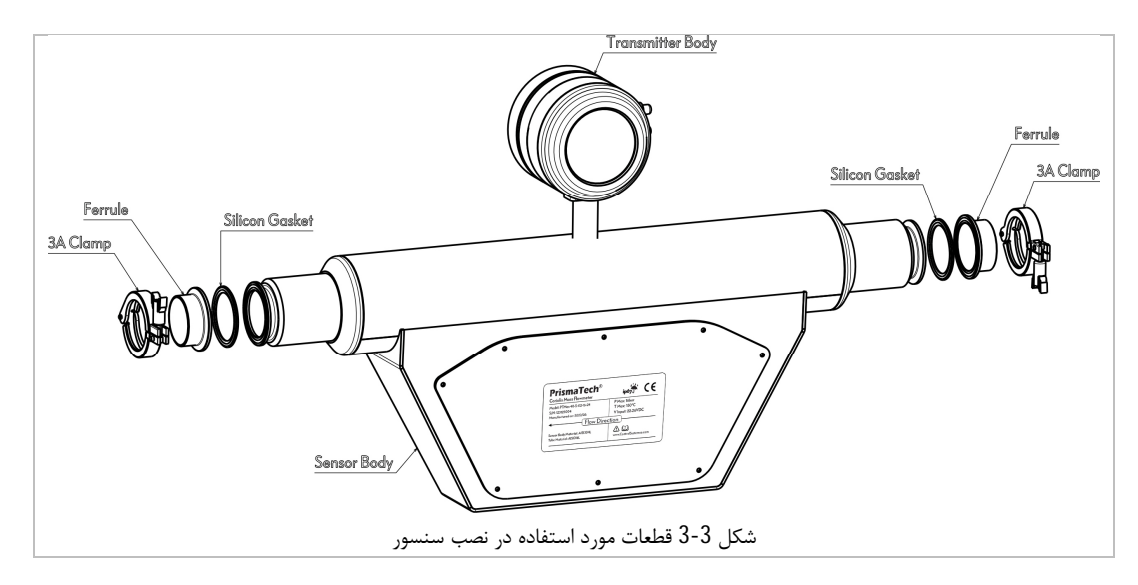

🛈 جوشکاری فرول بر روی خط حتماً میبایست با استفاده از جوش آرگون و به صورت نفوذی انجام شود.

### ۳,٤ جهت ورودی و خروجی سیال

هنگاه نصب دستگاه به لیبل نصب شده بر روی بدنه دستگاه توجه نمایید. اطمینان حاصل کنید که جهت فلش روی لیبل سنسور با جهت جریان(جهت جریان سیال داخل لوله) مطابقت دارد.

| Coriolis Mass Flowmeter                                                  | ip67 CE                                           |
|--------------------------------------------------------------------------|---------------------------------------------------|
| Model: PTMas 40–S–02–16–24<br>S/N: 123125004<br>Manufactured on: 2023/06 | P Max: 16bar<br>T Max: 150°C<br>V Input: 22-26VDC |
| * Flow Di                                                                | rection                                           |
| Sensor Body Material: AISI304L<br>Tube Material: AISI316L                | www.ControlSystemco.com                           |

#### شکل 4-3 لیبل بدنه دستگاه

۳٫۵ انتخاب سایز فلومتر

به طور کلی قطر لوله به همراه محدودهٔ سرعت جریان سیال سایز اسمی سنسور را مشخص مینماید با این وجود میتوان گفت که در خیلی از مواقع سایز فلومتر برابر با قطر لوله انتخاب میشود در عین حال گاهی اوقات نیز جهت افزایش سرعت سیال و جلوگیری از تشکیل رسوب قطر سنسور کمتر انتخاب میشود.

سرعت بهینه برای اندازه گیری فلو بین 2m/s تا 3m/s میباشد علاوه بر این سرعت جریان سیال میبایست با خصوصیات فیزیکی سیال نیز هماهنگ باشد:

- سرعت کمتر از 2 متر بر ثانیه (V<2m/s) در مایعات ساینده مثل دوغاب خاک رس، دوغاب آهک، دوغاب سنگ ریزه معادن و... مناسب است.
- سرعت بیش از 2 متر بر ثانیه (V>2m/s) در مایعاتی که باعث رسوب گذاری در لوله می گردند مانند مایعات چسبنده، فاضلاب، آبهای گل آلود و… مناسب میباشد.
  - 🗢 سرعت جریان را میتوان با کاهش قطر لوله افزایش داد.

### ۹٫۵٫۱ محدودهٔ دبی قابل اندازهگیری

در انتخاب سایز فلومتر میبایست محدودهٔ قابل اندازه گیری دبی توسط دستگاه نیز در نظر گرفته شود. جدول زیر محدودهٔ دبی قابل اندازه گیری توسط فلومترهای کوریولیس **پریسما تک** را نمایش میدهد:

| Size    |      | Minimum Flow Pato | Maximum Flow Pato | l Init |  |
|---------|------|-------------------|-------------------|--------|--|
| DN (mm) | Inch |                   |                   | Onit   |  |
| 08      | 1/4  | 0                 | 2000              | Kg/h   |  |
| 15      | 1/2  | 159               | 6500              | Kg/h   |  |
| 25      | 1    | 441               | 18000             | Kg/h   |  |
| 38      | 11/2 | 1.1               | 45000             | Kg/h   |  |
| 51      | 2    | 1.7               | 70000             | Kg/h   |  |

در هنگام نصب انتخاب مدل حتماً به این نکته توجه نمایید که در مکانیزم اندازه گیری فلومترهای کوریولیس به گونه ای است که بیشترین دقت را در نزدیکی حداکثر دبی اسمی خود دارند لذا حتی الامکان فلومترهای با سایز کوچکتر را انتخاب نمایید. ۳٫<sup>۳</sup> شرایط و محل مناسب برای نصب سنسور (مطابق با استاندارد DIN/EN 29104) در محل نصب سنسور لوله همواره باید پر باشد و حباب درون لوله تشکیل نشده باشد. تشکیل حبابهای گاز یا هوا درون لوله موجب کاهش دقت اندازه گیری می گردد.

- حباب ها در بالای لوله قرار می گیرند بنابراین از نصب فلومتر در بالای لوله و یا در محلی که عبور سیال به صورت
   ریزشی به سمت پایین است خودداری نمایید.
- ) بالاترین نقطه در یک خط لوله ریسک تجمع حباب هوا را افزایش میدهد لذا از نصب سنسور در این مناطق خودداری نمایید.
  - ) بهترین محل نصب سنسور دستگاه بر روی لولههای عمودی با جهت جریان سیال رو به بالا میباشد.

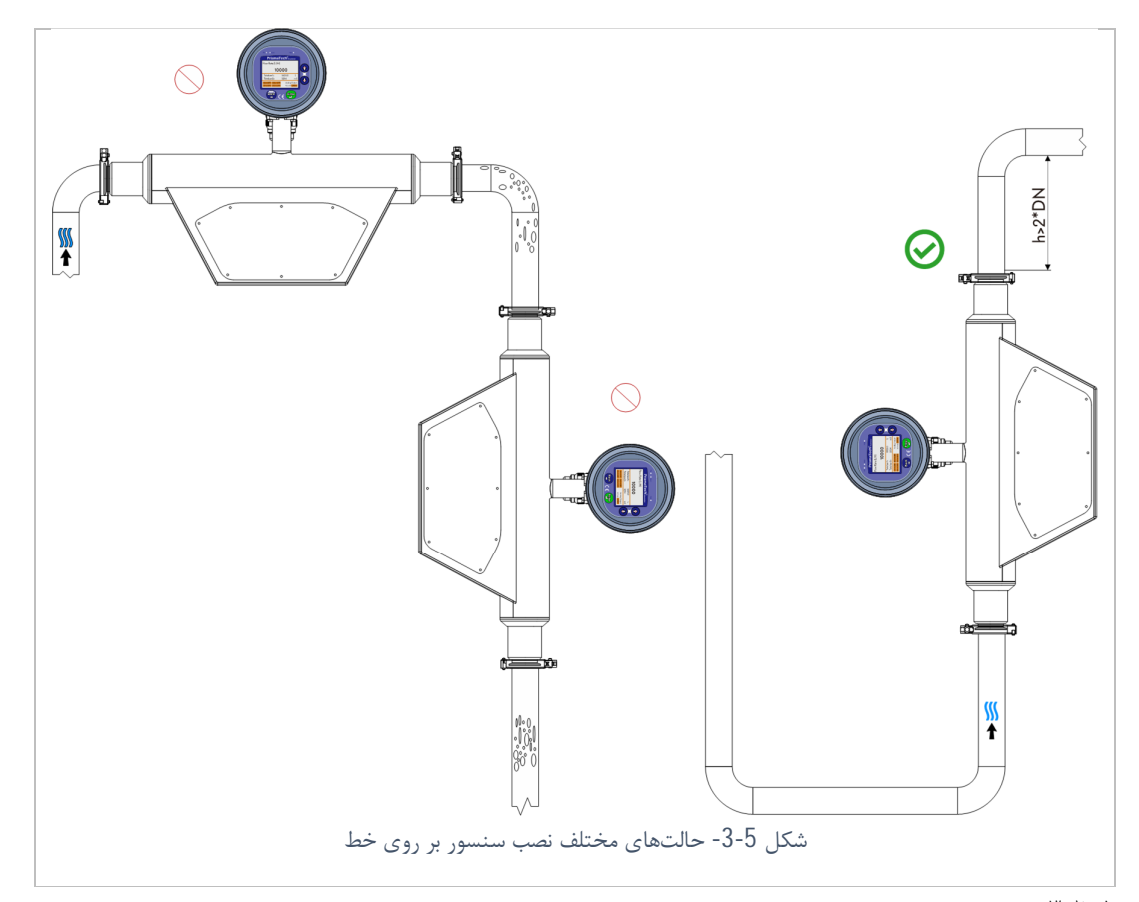

۳٫٦٫۱ فاصله از محلهای پر تلاطم

تا حد امکان سعی کنید فلومتر را با فاصله از محل ایجاد تلاطم و اغتشاش مانند پمپ، اوریفیس، زانوها، اتصالات شیرها، سه راهی و... نصب نمایید.

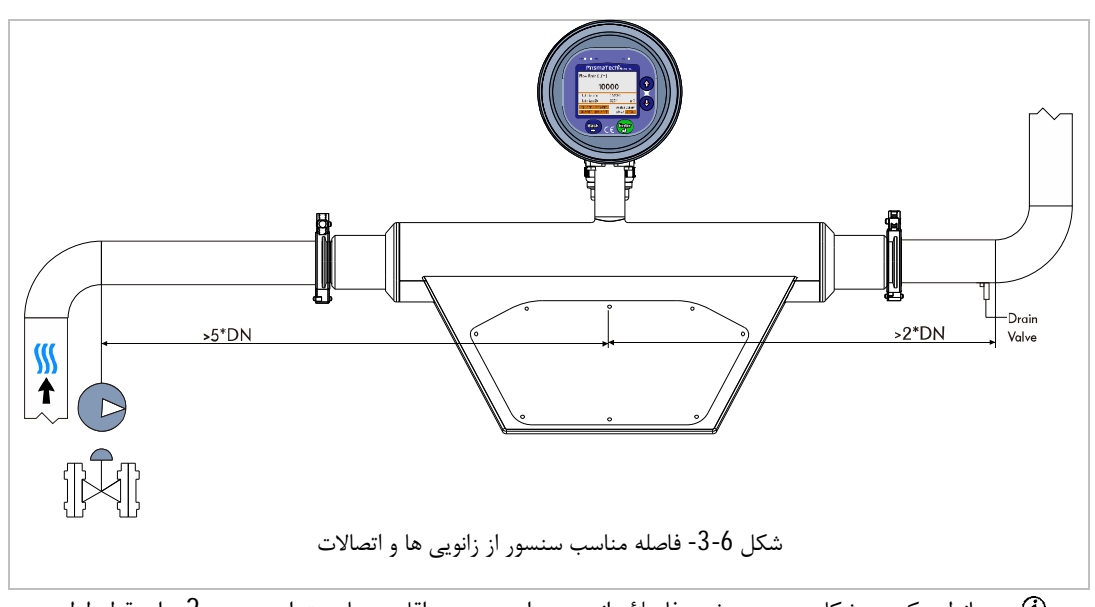

ا همانطور که در شکل دیده می شود فاصلهٔ زانو، سه راهی و... حداقل می بایست از سنسور 2 برابر قطر لوله و در صورت صورتی که سنسور بعد از این مکانها نصب می شود می بایست 5 برابر قطر لوله از آن فاصله داشته باشد. در صورت امکان سنسور را در فاصلهٔ بیشتری از این محل ها نصب نمایید تا دقت و ثبات اندازه گیری افزایش یابد.

### ۳,٦,۲ نصب سنسور قبل از شیر

در صورت وجود شير سنسور دستگاه مىبايست قبل از شير و در فاصلهٔ ايدآل (حداقل 5 برابر قطر لوله) نصب گردد.

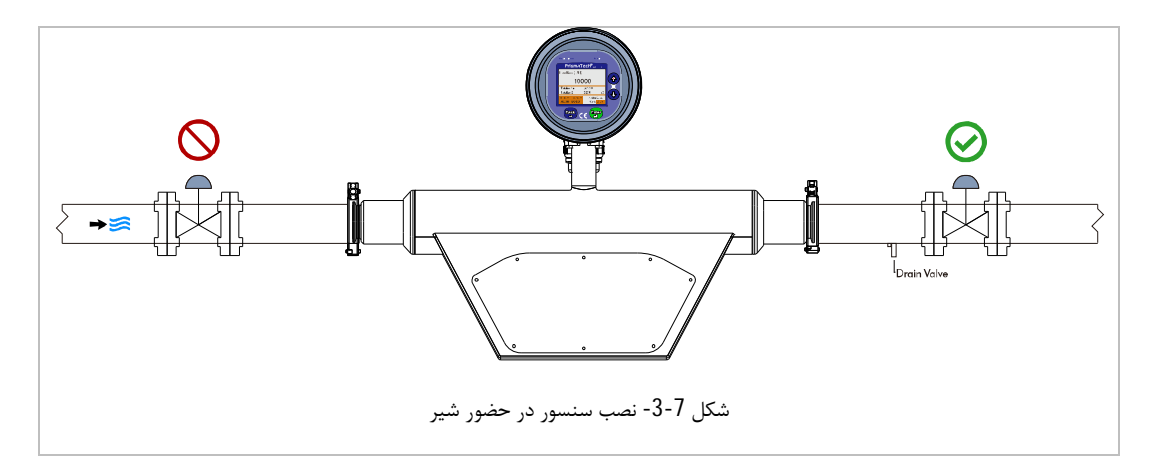

### ۳,٦,۳ خروجی پمپ

از نصب سنسور در ورودی پمپ خودداری نمایید این مسئله به خاطر جلوگیری از نصب سنسور در مناطق کم فشار و در نتیجه از بین رفتن ریسک آسیبدیدگی لاینینگ داخلی سنسور به دلیل افت فشار میباشد.

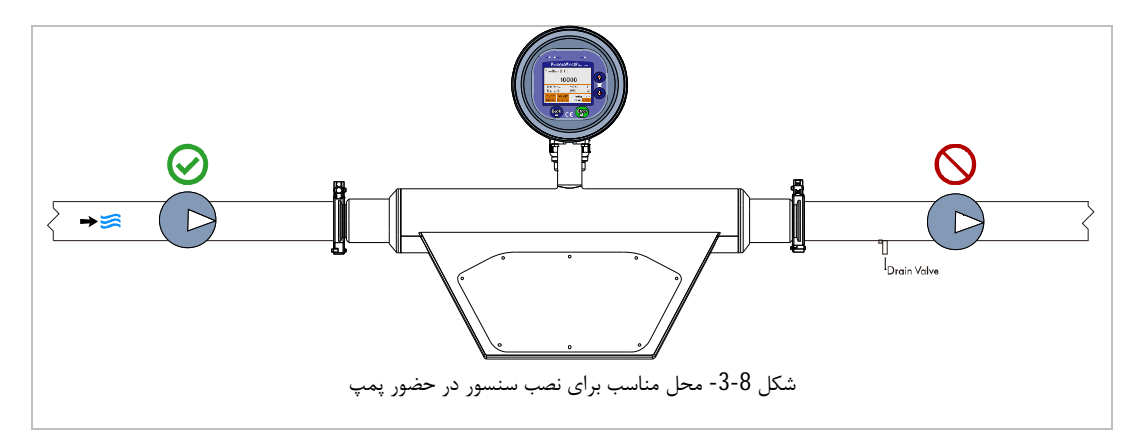

### ۲٫٦٫۴ لولههای نیمه پر

از نصب سنسور در قسمتهایی از لوله که ممکن است کاملا پر نباشد خودداری نمایید. همچنین سنسور را در پایین ترین نقطه از یک مسیر تخلیه نصب نکنید زیرا در این نقاط احتمال تجمع ذرات جامد بیشتر است.

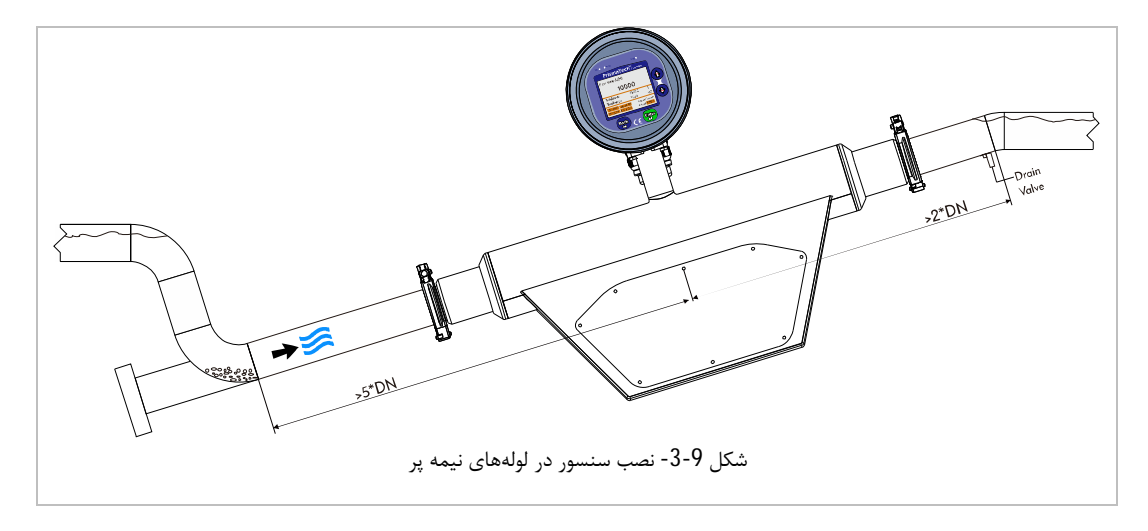

۳٫٦٫۵ لوله های به سمت پایین

در صورتی که سنسور را در محلی نصب می کنید که در پایین دست آن جریان به سمت پایین در حرکت خواهد بود(h>5m) یک سیفون و با شیر تخلیه هوا قبل از لولهٔ عمودی ایجاد نمایید. این کار به این دلیل انجام می شود که ریسک فشار پایید و آسیب دیدگی لاینینگ داخلی سنسور از بین برود. این کار همچنین از ایجاد حفر مهای هوا در محل نصب سنسور جلوگیری می نماید.

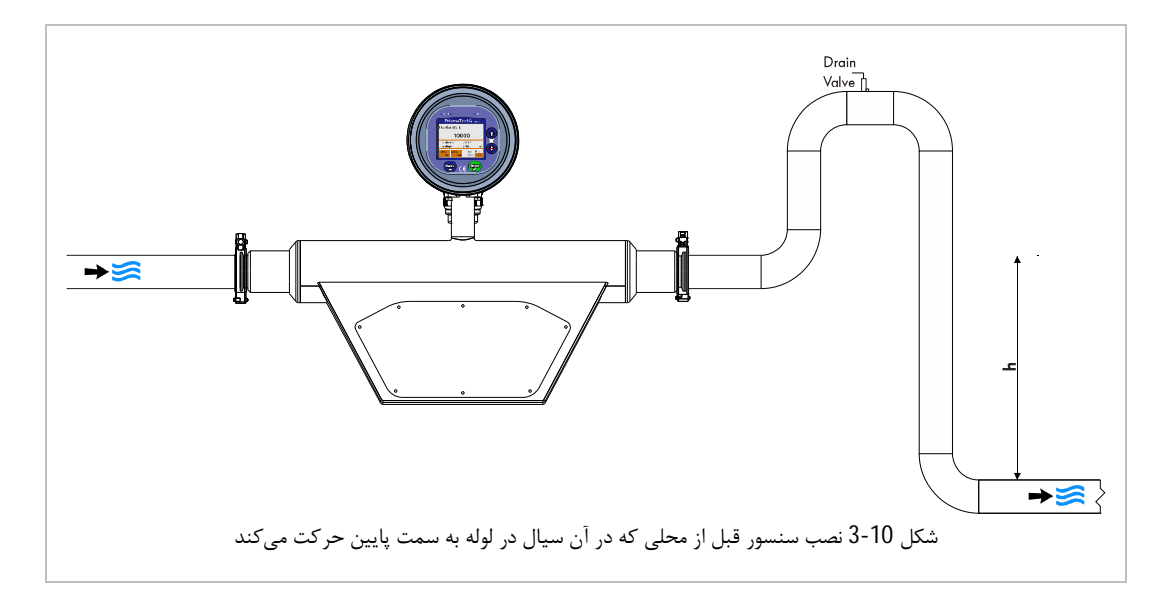

### ۳٫٦٫٦ جهتگیریهای مختلف نصب سنسور

یک روش بهینه برای نصب سنسور فلومتر باعث جلوگیری از تجمع گاز، حبابهای هوا و ذرات دیگر در محل نصب سنسور میشود. به طور کلی میتوان به دو روش برای نصب فلومترهای الکترومغناطیسی اشاره نمود: روش افقی و روش عمودی.

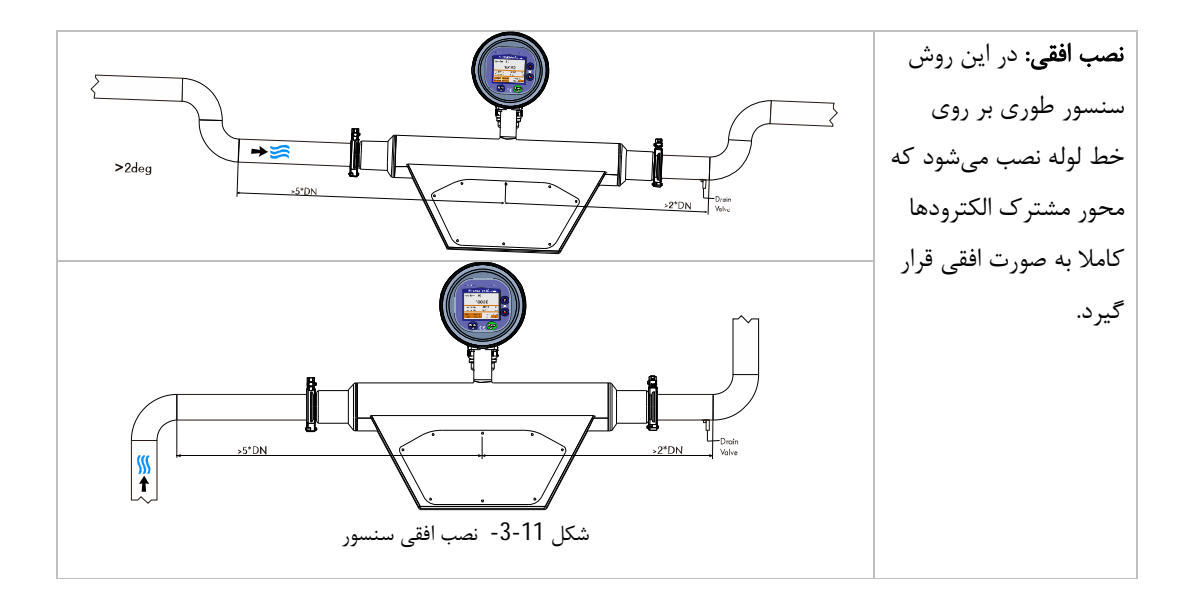

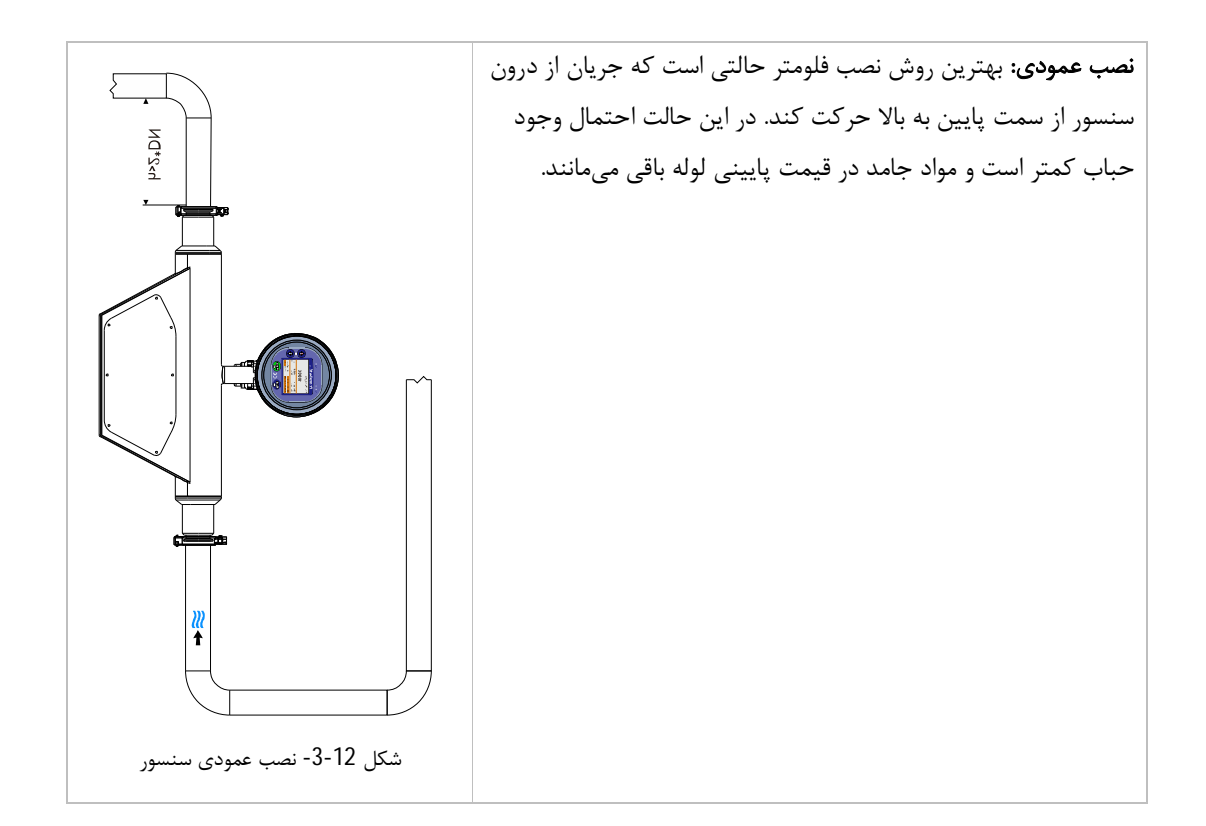

- ۳٫٦٫۷ نکات تکمیلی در نصب سنسور
- ۱- محل نصب سنسور طوری باید انتخاب شود که لرزش نداشته باشد. لذا در صورتی که در خط لوله لرزش شدیدی وجود دارد حتما می بایست این لرزش مهار شود.
  - ۲- سنسور را در مناطق دور از میدان مغناطیسی مانند کابلهای برق فشار قوی و متوسط نصب نمایید.

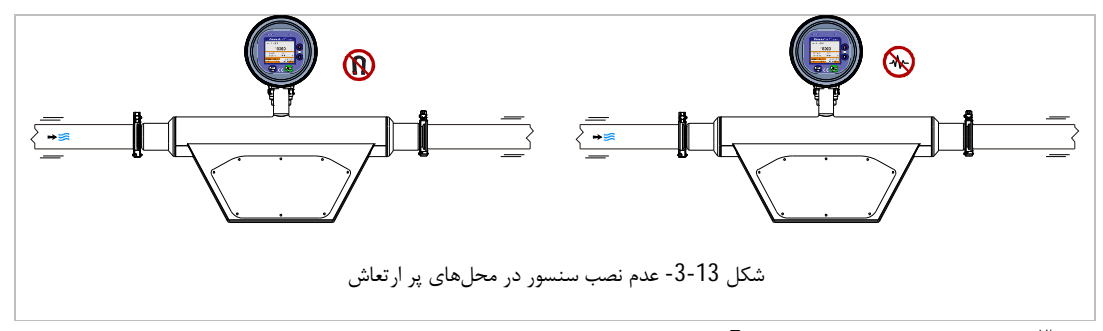

- ۳- در خطوط لولهای که بیش از 5 متر اختلاف سطح وجود دارد می ایست یک شیر تخلیه هوا پس از فلومتر و در بالاترین نقطه نصب شود.
- <sup>ع</sup>- هر دو لوله اندازه گیری داخل بدنه سنسور منحنی هستند. بنابراین هنگامی که سنسور به صورت افقی نصب میگردد، موقعیت سنسور باید با ویژگی های سیال مطابقت داشته باشد.

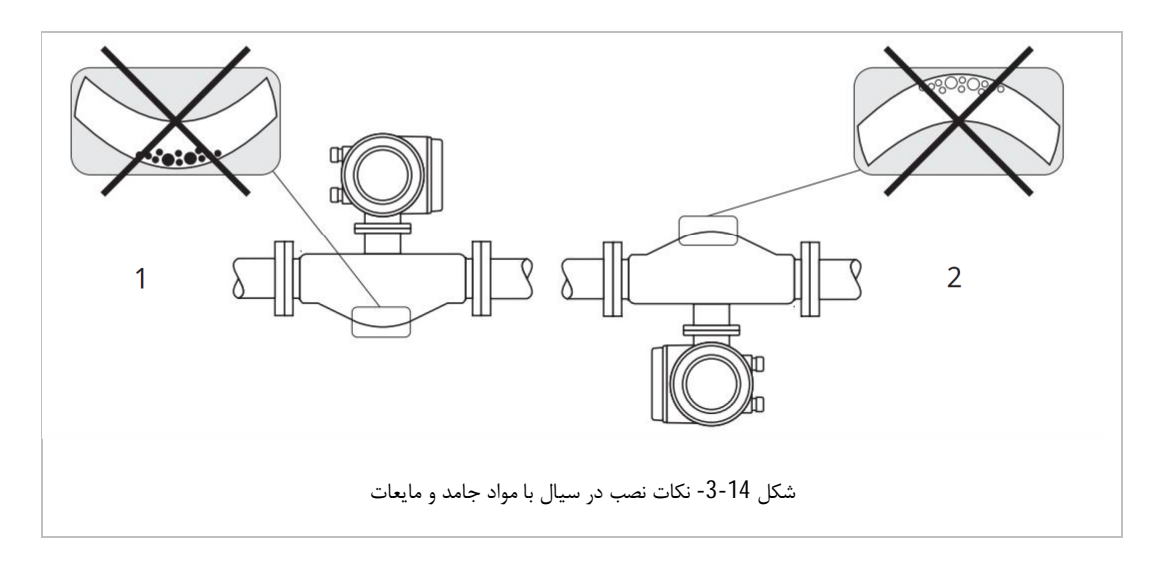

- شكل 1 براى سيال با مواد جامد مناسب نيست زيرا احتمال تجمع مواد در قسمت پايين لوله وجود دارد.
  - شكل 2 براى خروج مايعات مناسب نيست زيرا احتمال تجمع هوا وجود دارد.
    - ۰- دستگاه را در مکانی دور از نور خورشید و ترجیحا در سایه نصب کنید.

## <sup>۲</sup> راهنمای استفاده و کاربری

مطابق شکل **1-4** در صفحهٔ اصلی دستگاه شدت دبی جرمی سیال، دانسیته، دبی حجمی، بریکس و دما همراه با مقادیر Totalizerها نمایش داده میشود همچنین کاربر میتواند با استفاده از کلیدهای لمسی و منوهای دستگاه تنظیمات مورد نظر خود را انجام دهد.

|                                  |                                           | Fault Status  | Pwr<br>● |  |
|----------------------------------|-------------------------------------------|---------------|----------|--|
| Prisma                           | aTech®                                    | Flowmeter     |          |  |
| Mass Flow:                       | (gr/Min)                                  |               |          |  |
|                                  | 10.0                                      |               | ( + )    |  |
| Density: 10.0<br>Vol. Flow: 10.0 | Brix: 10.0<br>Temp: 10                    | )<br>1.0      |          |  |
| Totalizer1(M):<br>Totalizer2(M): | 10.0<br>10.0                              | gr<br>gr      |          |  |
| 1   12  O1  O2                   | A1: 10.0 mA                               | A2:10.0 mA    |          |  |
| Alarm: Normal (                  | Operation                                 |               |          |  |
| Serial No= 520001                | DSW Ver= 1.04                             | MSW Ver= 3.02 |          |  |
| Back                             | ک و و منحه نمایشگر<br>بدها و صفحه نمایشگر | Enter<br>بع   |          |  |

#### <sup>4</sup>, <sup>4</sup> کلیدها و چراغهای نشانگر

در کنار و پایین صفحهٔ نمایشگر چهار کلید قرار دارد که از آنها برای اعمال تغییر و کار با منوهای دستگاه استفاده می شود همچنین چراغهای بالای صفحه نمایش دستگاه جهت مشخص کردن وضعیت عملکرد دستگاه و خطایابی آن مورد استفاده قرار می گیرد. در زیر شرح مختصری از عملکرد هر کدام از این کلیدها و چراغهای نشانگر آورده شده است.

| نشانگر وصل بودن تغذیه و روشن بودن دستگاه | Pwr    | تایید، ورود به منوی مورد نظر       | Enter     |
|------------------------------------------|--------|------------------------------------|-----------|
| خطا در هریک از بخشهای دستگاه             | Fault  | برگشت به قبل                       | Back<br>→ |
| ارتباط از طريق Wifi                      | Status | افزایش مقادیر، رفتن به منوی بالایی |           |
|                                          |        | کاهش مقادیر، رفتن به منوی پایینی   | Ţ         |

در صفحهٔ اصلی با لمس کلید 💬 وارد تنظیمات دستگاه میشوید. سپس با استفاده از کلیدهای جهتدار 🏠 و 👽

آن نیز نمایش داده می شود. در هر سربرگ با استفاده از کلید 🐨 می توانید به منوهای آن دسترسی پیدا کنید و با استفاده از کلید 😅 به منوی اصلی برگردید و با کلیدهای جهتدار بین منوها حرکت کنید و در صورت نیاز مقادیر پارامترها را تغییر دهید.

<sup>۲</sup>, <sup>۲</sup> شمای کلی تنظیمات دستگاه

در جدول زیر نحوهٔ دسترسی به تنظیمات مختلف دستگاه از طریق زیر منوهای مختلف قابل مشاهده است.

| Prisma <sup>®</sup> | Tech <sup>®</sup> PTMag flowr | neters parameters diagra | ım                              |
|---------------------|-------------------------------|--------------------------|---------------------------------|
| 1- Main             | 2- Setting                    | 3- Diagnostics           | 4- Menu                         |
|                     | 1-Totalizer 1 Reset           | 1-Status                 | 1- Flow Display Setting         |
|                     | 2-Totalizer 2 Reset           | 2-P1-2-SP-L              | 2- Density & Brix Disp. Setting |
|                     | 3-Totalizer1Limit             | 3- Freq                  | 3- Other Display Setting        |
|                     | 4-Totalizer 2 Limit           | 4-PPDT                   | 4- Analog Output 1 Setting      |
|                     | 5-PID Setpoint                | 5-Tt                     | 5- Analog Output 2 Setting      |
|                     | 6-Filling Setpoint            | 6- APC                   | 6- Digital Outputs 1 Setting    |
|                     | 7- Home Main Value            | 7-IIR                    | 7- Digital Outputs 2 Setting    |
|                     |                               |                          | 8- Modbus & Dig. Input Setting  |
|                     |                               |                          | 9- Temperature Setting          |
|                     |                               |                          | 10- Totalizer Setting           |
|                     |                               |                          | 11- PID Controller Setting      |
|                     |                               |                          | 12- Batch Filling Setting       |
|                     |                               |                          | 13- Calibration & EPD Setting   |
|                     |                               |                          | 14- Factory Setting             |

### ۴٫۳ سربرگ Main یا صفحهٔ اصلی نمایش

در سربرگ Main مقدار فلوی اندازه گیری شده و همچنین وضعیت ورودیها و خروجیها قابل مشاهده میباشد.

| Mass Flow:(gr/Min) |         |                                        |                          |                                 |  |  |
|--------------------|---------|----------------------------------------|--------------------------|---------------------------------|--|--|
| 10.0               |         |                                        | 0.0                      |                                 |  |  |
|                    |         | Density: 10.0<br>Vol. Flow: 10.0       | Brix: 10.0<br>Temp: 10.0 |                                 |  |  |
|                    |         | Totalizer1(M): 10<br>Totalizer2(M): 10 | ).0 gr<br>).0 gr         |                                 |  |  |
|                    |         | 11 12 O1 O2 A1: 1                      | 0.0 mA A2: 10.0 mA       |                                 |  |  |
|                    |         | Alarm: Normal Operation                | on                       |                                 |  |  |
|                    |         | Serial No= 520001 DSW V                | er= 1.04 MSW Ver= 3.02   |                                 |  |  |
|                    |         | صلی نمایشگر دستگاه                     | شكل 2-4- صفحهٔ ا         |                                 |  |  |
|                    | Mas     | ss Flow                                | حال عبور                 | مقدار دبی جرمی سیال در          |  |  |
| De                 | nsity   | مقدار دانسیته سیال در حال عبور         | Vol. Flow                | مقدار دبی حجمی سیال در حال عبور |  |  |
| E                  | Brix    | مقدار بریکس سیال در حال عبور           | Temp                     | مقدار دمای سیال در حال عبور     |  |  |
| Tota               | alizer1 | مقدار توتالايزر 1                      | Totalizer2               | مقدار توتالايزر 2               |  |  |
| DI1                | DO1     | نشانگر روشن/ خاموش بودن                | Analog Output 2          | مقدار فعلی خروجی آنالوگ 2       |  |  |
| DI2                | DO2     | ورودیها و خروجیهای دیجیتال             | Analog Output 1          | مقدار فعلى خروجي آنالوگ 1       |  |  |
| AI                 | arm     | هشدارهای دستگاه                        | Serial No                | شماره سریال دستگاه              |  |  |
| DSW Ver            |         | ورژن سخت افزار دستگاه                  | MSW Ver                  | ورژن نرم افزاردستگاه            |  |  |

### ۶٫۶ سربرگ Setting

در سربرگ دوم میتوان به تنظیمات اصلی دستگاه دسترسی پیدا کرد.

| A         | 1            |            | 2- Setting  | l                              | 3                         | 4                             |
|-----------|--------------|------------|-------------|--------------------------------|---------------------------|-------------------------------|
| Ð         | Parameter    |            | Range       |                                | Descript                  | ion                           |
| 1-Total1  | Reset        | Cancel     |             |                                |                           | La Totalizer                  |
| 2-Total   | 2 Reset      | Reset      |             |                                |                           | صفر فردن المعاماتها           |
| 3-Totali  | zer 1 Limit  | 0,0000     |             | يجيتال                         | جهت فعال شدن خروجی های د  | حد Totalizerها بر حسب لیتر ·  |
| 4-Totali  | izer 2 Limit | 0~99999    | 1999.9      | Res شدن (بخشهای یا 4.6.6)      |                           | یا Reset شدن (بخشهای یا 6     |
| 5-PID Se  | etpoint      | 0~99999    | 9.9         |                                | ليتر بر ساعت              | SetPoint کنترلر PID بر حسب    |
| 6-Filling | Setpoint     | 0~99999    | 99.9        |                                | متم پرکن بر حسب میلی لیتر | SetPoint جهت استفاده در سیس   |
|           |              | 0 = Mass   | Flow        |                                |                           |                               |
| 7-Home    | Main Value   | 1 = Densit | у           | * =                            |                           |                               |
| 7-1101116 |              | 2 = Brix o | r nD        | ر اصلی جهت نمایس در صفحه دستنه |                           | النكاب پارامىر اصلى جهك تمايس |
|           |              | 3 = Volun  | netric Flow |                                |                           |                               |

\* در صورت انتخاب هر کدام از این پارامترها، آن پارامتر در صفحه اصلی دستگاه به عنوان مقدار اصلی نمایش داده میشود.

### ه, ٤ سربرگ Diagnostics

در سربرگ سوم پارامترهای عملکردی دستگاه جهت عیبیابی و بررسی عملکرد آن نمایش داده میشود.

| A        | 1          |           | 2                        |         | 3- Diagnos                 | tics        | 4                              |  |
|----------|------------|-----------|--------------------------|---------|----------------------------|-------------|--------------------------------|--|
| Ð        | Parameter  | No        | ominal Range             |         |                            | Descrip     | otion                          |  |
|          |            |           | 0 = Swp                  |         |                            |             |                                |  |
| 1 Status |            |           | 1 = Boost                |         |                            |             |                                |  |
| 1-Status |            |           | 2 = Adj                  |         |                            |             | وطعيف به رزوفنس رسينان         |  |
|          |            |           | 3 = Stb                  |         |                            |             |                                |  |
| 2-P1-2-S | SP-L       |           |                          | بردار   | ولتاژ کویل های نمونه بردار |             |                                |  |
| 3- Freq  |            |           | فركانس رزونانس           | Sto     | dDiv                       | ن           | انحراف از معيار فركانس رزونانس |  |
| 4-PPDT   | -          | ونه بردار | اختلاف فاز کویل های نه   | Sto     | dDiv                       |             | انحراف از معيار اختلاف فاز     |  |
| 6-Tt, Tb | , Tbt, TC  |           |                          |         | لوله، دمای Cpu             | دمای بدنه و | دمای لوله، دمای بدنه، اختلاف   |  |
| 7- APC,  | Ps, WF, AF | بوا       | انس آب، فرکانس رزونانس ه | ل رزونا | فاز کویل ها، فرکانس        | ريب اصلاح   | وضعيت كنترلر اتوماتيك فاز، ض   |  |
| 8-IIR, B | W, Hour    |           |                          |         | فیلتر، ساعت کارکرد         | پهنای باند  | وضعيت فيلتر ميان گذر، تعيين    |  |
| 9-Dp, F( | G, FT      |           | ان دمپینگ ADC            | تت زم   | پایین گذر ADC، مد          | ىريب فيلتر  | تعداد سیکل دمپینگ ADC، ض       |  |
| A-SS, SO | G, SA      |           |                          |         |                            |             | تنظيمات Sweep                  |  |

### ۴٫۹ سربرگ Menu

برای ورود به سربرگ چهارم میبایست پسورد ورود به آن را وارد نمایید که به صورت پیش فرض "4000" میباشد. در بخش 4.6.1 پارامتر Change Password -5-5 میتوان پسورد پیشفرض را به دلخواه تغییر داد.

| A                       | 1                          | 2                                      |                                                 | 3                          |                                  | 4                       |  |
|-------------------------|----------------------------|----------------------------------------|-------------------------------------------------|----------------------------|----------------------------------|-------------------------|--|
| Ð                       |                            |                                        |                                                 | 4- Menu                    |                                  |                         |  |
| 1 Elow Dir              | 1 Eleve Disales Cetting    |                                        | تنظیمات نمایشگر(دبی حجمی                        |                            | ensity & Brix Display            | تنظیمات نمایشگر(بریکس و |  |
| 1- Tiow Display Setting |                            |                                        | و جرمی)                                         | Setting                    |                                  | دانسیته)                |  |
| 3- Other D              | Display Setting            | ئىگر                                   | دیگر تنظیمات نمایش                              | 4- A<br>Sett               | nalog Output 1<br>ing            | تنظيمات خروجي آنالوگ 1  |  |
| 5- Analog               | 5- Analog Output 2 Setting |                                        | تنظيمات خروجى آنالو                             | 6- D<br>Sett               | igital Output 1<br>ing           | تنظيمات خروجي ديجيتال 1 |  |
| 7- Digital              | Output 2 Setting           | 8- M تنظیمات خروجی دیجیتال 2<br>Settin |                                                 | lodbus & Dig. Input<br>ing | تنظیمات مدباس و ورودی<br>دیجیتال |                         |  |
| 9- Tempe                | rature Setting             |                                        | تنظيمات دما                                     | 10-                        | Fotalizer Setting                | تنظيمات توتالايزرها     |  |
| 11-PID Co               | ntroller Setting           | PI                                     | تنظيمات كنترلر D                                | 12-B                       | atch Filling Setting             | تنظيمات حالت پركن       |  |
| 13-Calibra<br>Setting   | ition & EPD                | ہ و<br>ع بودن                          | کالیبراسیون دستگا<br>تنظیمات تشخیص خالی<br>لوله | 14-F                       | actory Setting                   | تنظيمات كارخانه         |  |

### Flow Display Setting (دبی) تنظیمات نمایشگر (دبی)

اولین زیر منو در سربرگ چهارم مربوط به تنظیمات نمایشگر(دبی) دستگاه میباشد.

| A                   | 1                      | 2                                                               | 3            | 4-Menu                                        |
|---------------------|------------------------|-----------------------------------------------------------------|--------------|-----------------------------------------------|
| Ð                   |                        | 1- Flow Display                                                 | / Setting    |                                               |
| Parame              | eter                   | Range                                                           | Description  |                                               |
| 1-1-Hom             | e MassFlow Unit        | gr/Min,gr/Sec,Kg/Hour,Kg/Min<br>,Kg/Sec,Ton/Hour,Ton/Min        |              | واحد نمایش دبی جرمی                           |
| 1-2-Hom<br>Points N | ne MassFlow Dot<br>Io. | 0~3                                                             | ایش دبی جرمی | تعداد ارقام پس از اعشار در نم                 |
| 1-3-Mas             | sFlow Damping Time     | 1~800 Cycles                                                    | می جهت کاهش  | تعداد میانگینگیری از دبی جر<br>نوسانات لحظهای |
|                     |                        | Positive                                                        | در جهت مثبت  | حمت اندانه گرور د                             |
| 1-4-Mas             | sFlow Direction        | Negative                                                        | در جهت منفی  | بېچك (مداره ميرې دبې                          |
|                     |                        | <b>Bi-Directional</b>                                           | دو طرفه      | جرمى                                          |
| 1-5-Mas             | sFlow Simulation       | ON/OFF                                                          | ظور عيبيابي  | شبیه سازی دبی <i>ج</i> رمی به من              |
| 1-6-Simr<br>Value   | nulated MassFlow       | 0.0~999999.9 Kg/h                                               | ىيازى        | میزان دبی جرمی برای شبیه م                    |
| 1-7-Hom             | ne VolFlow Unit        | MI/Min,ml/Sec,Liter/Hour,Liter/Min,<br>Liter/Sec,m3/Hour,m3/min | ,            | واحد نمایش دبی حجمی                           |
| 1-8-Hom<br>Points N | ne VolFlow Dot<br>Io.  | 0~3                                                             | ایش دبی حجمی | تعداد ارقام پس از اعشار در نم                 |
| 1-9-VolF            | low Damping Time       | 1~800 Cycles                                                    | جمی جهت کاهش | تعداد میانگینگیری از دبی حم<br>نوسانات لحظهای |

| A                   | 1                     | 2                                             | 3                | 4-Menu                         |
|---------------------|-----------------------|-----------------------------------------------|------------------|--------------------------------|
| Ð                   |                       | 2- Density & Brix                             | Display Setting  |                                |
| Parame              | eter                  | Range                                         | Description      |                                |
| 2-1-Hom             | ne Density Unit       | gr/cm3,kg/cm3,gr/m3,gr/mL,gr/L<br>,kg/L,kg/m3 |                  | واحد نمايش دانسيته             |
| 2-2-Hor<br>Points N | ne Density Dot<br>Io. | 0~5                                           | یش دانسیته       | تعداد ارقام پس از اعشار در نما |
| 2 2 Don             | osity Domning Timo    | 1. 800 Cyclos                                 | جهت كاهش نوسانات | تعداد میانگینگیری از دانسیته   |
| Z-J-Den             | isity Damping Time    |                                               |                  | لحظهاى                         |
| 2-4-Der             | nsity Simulation      | ON/OFF                                        | عيبيابى          | شبیه سازی دانسیته به منظور     |
| 2-5-Sim             | mulated Density       | 0.0~9999.999 Ka/m3                            | (                | میزان دانسیته برای شبیه سازی   |
| Value               |                       | J                                             |                  |                                |
| 2-6-Hor             | ne Concentrate Unit   | Brix,Refractive Index(nD)                     |                  | واحد نمايش غلظت                |
| 2-7-Hor             | me Concentrate Dot    | 0.4                                           | یش غلظت          | تعداد ارقام پس از اعشار در نما |
| Points N            | lo.                   | 0~4                                           |                  |                                |
| 2-8-Hor             | me Concentration      | 1 000 0 1                                     | مهت كاهش نوسانات | تعداد میانگین گیری از غلظت ج   |
| Dampin              | ig Time               | I~800 Cycles                                  |                  | لحظهاى                         |

### Density & Brix Display Setting (دانسیته و بریکس) که عنظیمات نمایشگر

| A                 | 1                    | 2                                                                                                    | 3             |                                   | 4-Menu                                   |  |  |
|-------------------|----------------------|----------------------------------------------------------------------------------------------------|---------------|-----------------------------------|------------------------------------------|--|--|
| Ð                 |                      | 3- Other Di                                                                                                    | splay Setting |                                   |                                          |  |  |
| Parame            | eter                 | Range                                                                                                    | Description   |                                   |                                          |  |  |
| 3-1-Hom<br>Parame | ne Page Main<br>Iter | Mass Flow, Density, Brix or<br>nD, Volumetric Flow                                                                         | Hor           | ىفحە ne                           | پارامتر اصلی جهت نمایش در ص              |  |  |
| 3-2- LCI          | D goto Standby time  | 0000~9999 Minute                                                                                                    | Sta           | ىدت زمان رفتن LCD به حالت Standby |                                          |  |  |
| 3-3-LCD           | Brightness Percent   | 0~100 %                                                                                                    |               | صد روشنایی LCD                    |                                          |  |  |
| 3-4-Stat          | us LED Mode          | 0 = Disable<br>1 = Flow Rate(0-35Hz),<br>2 = Modbus Communication<br>3 = Digital Output Status<br>4 = Digital Input Status |               | LEI                               | انتخاب حالت نمایش D Status               |  |  |
| 3-5-Cha           | ange Password        | 0000~9999                                                                                                    |               |                                   | تغيير رمز عبور منو                       |  |  |
| 3-6-Pow           | ver Key Enable       | Power Key Disabled                                                                                                    | غیر فعال سازی | :                                 | تنظيمات روشن و خاموش كردر                |  |  |
| J-0-1 0W          |                      | Power Key Enabled                                                                                                    | فعال سازى     |                                   | دستگاه با استفاده از کلیدها <sup>*</sup> |  |  |

### Other Display Setting دیگر تنظیمات نمایشگر \*, 7, 7

\*در صورت فعالسازی این گزینه می توان با لمس همزمان کلید او او او او این این این گزینه می توان با روشن کرد. در غیر این صورت (Disable بودن این گزینه) دستگاه به صورت دائم روشن خواهد بود.

### Analog Outputs Setting تنظیمات خروجی های آنالوگ

| A        | 1                   | 2                     | 3                                                            |             | 4-Menu                           |  |
|----------|---------------------|-----------------------|--------------------------------------------------------------|-------------|----------------------------------|--|
| Ð        |                     | 4- Analo              | og Output 1 Setting                                          |             |                                  |  |
| Parame   | eter                | Range                 | Description                                                  |             |                                  |  |
| 1        |                     | Disable               |                                                              |             |                                  |  |
| -        |                     | Mass Flow4~20mA       | -                                                            |             |                                  |  |
| ł        |                     | Vol Flow 4~20mA       |                                                              |             | تنظيم حالت خروجي آنالوگ          |  |
| 4-1-Ana  | log Output Mode     | Density 4~20mA        |                                                              |             |                                  |  |
|          |                     | Temperature 4~20mA    | ی DISable حروجی همیشه UIIA حواهد بود.                        |             | در خالب Disable خروجی هم         |  |
|          |                     | Brix 4~20mA           | _                                                            |             |                                  |  |
|          |                     | PID 4~20mA            |                                                              |             |                                  |  |
| 4-2- Δn  | alog Output Force   | Not Force             | مرک دست خدمج آناله گرا: 1 تا 20mA را فراصل 1mA               |             |                                  |  |
| 7270     | alog Output i orec  | Force to 0,1,2,~,20mA | مريف فسني حروجي افلوك از ٢٠ ٢ ١١١٠ کو فواصل ١١١٠             |             |                                  |  |
| ł        |                     |                       | مقدار برای حد پایین جریاندهی خروجی (4mA).                    |             |                                  |  |
| 4-3-Ana  | alog Out Min Flow   | 0.0~999999.0          | واحد این پارامتر و مقدار آن بر اساس انتخاب حالت خروجی آنالوگ |             |                                  |  |
|          |                     |                       |                                                              |             | در تنظیم قبلی مشخص میشود.        |  |
|          |                     |                       | جی (20mA).                                                   | ریاندهی خرو | حداکثر مقدار برای حد بالای ج     |  |
| 4-4- An  | alog Out Max Flow   | 0.0~999999.0          | حالت خروجی آنالوگ                                            | ساس انتخاب  | واحد این پارامتر و مقدار آن بر ا |  |
|          |                     |                       |                                                              |             | در تنظیم قبلی مشخص میشود.        |  |
| 4-5- An  | alog Out Value      | 0~20mA                |                                                              |             | مقدار کنونی خروجی آنالوگ         |  |
| 1 6 Ang  | alog Out Officat    | 20000 20000           | 0.1 mA Offset                                                | هر 327 عدد  | Offset خروجی آنالوگ(به ازای      |  |
| 4-0-Alla | alog Out Offset     | -20000~20000          |                                                              |             | تغییر در خروجی آنالوگ)           |  |
| 4-7-Ana  | alog Out D.E.C.     | 0~99999               |                                                              |             | AD5420 Data Eror                 |  |
| 1-8-A C  | )ut Open Loop Alarm | Alarm Disabled        | غيرفعالسازي هشدار                                            |             | هشدار باز بودن خروجی آنالوگ      |  |
| 4-0-A.C  |                     | Alarm Enabled         | فعالسازی هشدار                                               |             |                                  |  |

نظیمات خروجی آنالوگ دوم نیز همانند خروجی آنالوگ اول در زیر منوی 5-Analog Output 2 Setting قابل 🛈 انجام است.

| A               | 1               |                                                                 |          | 2                                      | 3                                                                                                    | 4-Mer                      | าน                |  |  |  |
|-----------------|-----------------|-----------------------------------------------------------------|----------|----------------------------------------|----------------------------------------------------------------------------------------------------|----------------------------|-------------------|--|--|--|
| Ð               |                 |                                                                 | 1        | 6-Digital Ou                           | utput 1 Setting                                                                                                    |                            |                   |  |  |  |
| Paramet         | er              | Range                                                           |          | Description                            |                                                                                                    |                            |                   |  |  |  |
|                 |                 | Disable                                                         |          | در این حالت خروجی همیشه غیر فعال است.  |                                                                                                    |                            |                   |  |  |  |
|                 |                 | Mass Flow Pu                                                    | lse      | تر 4-6) یک پالس به طول                 |                                                                                                    |                            |                   |  |  |  |
|                 |                 | Vol. Flow Puls                                                  | e        | ر 6-4) یک پالس به طول                  | در این حالت به ازای عبور مقدار مشخصی از مایع بر حسب حجم (پارامتر 6-4) یک پالس به طول<br>بارامت 6-3 بر دی، خودجی دیجیتال ارسال می شود. |                            |                   |  |  |  |
|                 |                 | High M.Flow                                                     | Alarm    | ىشود.                                  | ىقدار پارامتر 5-6 بيشتر شود خروجى فعال م                                                                                              | در حالتی که فلو جرمی از ه  | حال               |  |  |  |
|                 |                 | Low M.Flow A                                                    | larm     | ىشود.                                  | ىقدار پارامتر 6-6 كمتر شود خروجى فعال م <sub>و</sub>                                                                                  | در حالتی که فلو جرمی از ،  | ;)<br>;           |  |  |  |
| 1               |                 | M.Flow Out of Range                                             |          | <b>ع</b> ال مىشود.                     | وده پارامتر 6-6 و 5-6 خارج شود خروجی ف                                                                                                | زمانی که فلو جرمی از محد   | J<br>J            |  |  |  |
|                 |                 | High Density                                                    | Alarm    | شود.                                   | دار پارامتر 5-6 بیشتر شود خروجی فعال می                                                                                               | در حالتی که دانسیته از مق  | ੇ ਨੂੰ             |  |  |  |
|                 |                 | Low Density A                                                   | Alarm    | نبود.                                  | دار پارامتر 6-6 کمتر شود خروجی فعال می                                                                                                | در حالتی که دانسیته از مق  | 5                 |  |  |  |
|                 | de<br>de        | Density Out o                                                   | f Range  | ں میشود.                               | ه پارامتر 6-6 و 5-6 خارج شود خروجی فعاا                                                                                               | زمانی که دانسیته از محدود  |                   |  |  |  |
|                 | 10              | High V.Flow A                                                   | larm     | ىىشود.                                 | مقدار پارامتر 3-3 بيشتر شود خروجي فعال ه                                                                                              | در حالتی که فلو حجمی از    | 4:                |  |  |  |
|                 | 2               | Low V.Flow A                                                    | larm     | ىشود.                                  | مقدار پارامتر 4-3 كمتر شود خروجي فعال م                                                                                               | در حالتی که فلو حجمی از    | 2                 |  |  |  |
|                 | TT OT           | V.Flow Out of                                                   | Range    | عال مىشود.                             | دوده پارامتر 3-3 و 4-3 خارج شود خروجی ف                                                                                               | زمانی که فلو حجمی از مح    | K.                |  |  |  |
|                 |                 | High Brix Alarm                                                 |          | نود.                                   | ار پارامتر 3-3 بیشتر شود خروجی فعال می                                                                                                | در حالتی که بریکس از مقد   | تال در ا          |  |  |  |
| į               | jit:            | Low Brix Alarm                                                  |          | ود.                                    | .ار پارامتر 4-3 کمتر شود خروجی فعال میش                                                                                               | در حالتی که بریکس از مقد   |                   |  |  |  |
| -               | Ĭ               | Brix Out of Range                                               |          | مىشود.                                 | اين قسو                                                                                                    |                            |                   |  |  |  |
|                 | +<br>1          | High Temp Alarm                                                 |          |                                        |                                                                                                    |                            |                   |  |  |  |
|                 | 9               | Low Temp Al                                                     | arm      |                                        | :<br>بت<br>بت                                                                                                    |                            |                   |  |  |  |
| -               |                 | Temp Out of                                                     | Range    | شود.                                   |                                                                                                    |                            |                   |  |  |  |
|                 |                 | Empty Pipe D                                                    | etected  | جي فعال ميشود.                         | ٦                                                                                                    |                            |                   |  |  |  |
|                 |                 | System is Ok                                                    |          |                                        | در حالتی که دستگاه هیچ                                                                                                    | Ŋ                          |                   |  |  |  |
| ļ               |                 | Dump Ctrl>T1                                                    | Limit    | آ واقع در سربرگ Setting.               | Totaاز مقدار تعیین شده برای Fotal Limit1                                                                                              | در صورتی که مقدار lizer1   | â                 |  |  |  |
| ł               |                 | rump curri                                                      | Linin    |                                        | ى.شود.*                                                                                                    | بيشتر باشد خروجي فعال ه    | ÿ                 |  |  |  |
|                 |                 | Pump Ctrl>T2                                                    | P I imit | T واقع در سربرگ                        | Total از مقدار تعیین شده برای otal Limit2                                                                                             | در صورتی که مقدار izer2    |                   |  |  |  |
|                 |                 |                                                                 |          | Setting. بیشتر باشد خروجی فعال میشود.* |                                                                                                    |                            |                   |  |  |  |
| -               |                 | 3State Fill Lov                                                 | v Valve  |                                        | سه وضعيته.                                                                                                    | خروجی برای حالت پر کن ،    |                   |  |  |  |
|                 |                 | Batch Filling \                                                 | /alve    |                                        | ِ کنترلی سیستم پر کن اتوماتیک عمل می کند                                                                                              | خروجی برای باز کردن شیر    |                   |  |  |  |
|                 |                 | Not Forced                                                      |          |                                        | - اتوماتیک)                                                                                                    | عدم تحریک دستی (تحریک      | تحريک دستی        |  |  |  |
| 6-2- Digital O  | ut Force        | Force to OFF                                                    |          |                                        |                                                                                                    | خاموش کردن دستی            | خروجى             |  |  |  |
|                 |                 | Force to ON                                                     |          |                                        |                                                                                                    | روشن کردن دستی             | ديجيتال           |  |  |  |
| 6-3- Digital O  | ut Pulse width  | 1~1300 [120µ                                                    | Sec]     |                                        | ديجيتال                                                                                                    | ، پالس ایجاد شده در خروجی  | مدت زمان یا عرض   |  |  |  |
| 6-4- Digital O  | ut Volume/Pulse | 0.01~100000                                                     | ).()     |                                        | حالت انتخابى خروجى ديجيتال                                                                                                    | ی به ازای هر پالس بر حسب . | تنظيم حجم عبوري   |  |  |  |
| 6-5- Digital O  | ut High Limit   | 0.0~999999                                                      | 0        |                                        |                                                                                                    | رد خروجی دیجیتال           | حد بالا برای عملک |  |  |  |
| 6-6 - Digital O | ut Low Limit    | 0.0~999999                                                      | 0        |                                        |                                                                                                    | لكرد خروجي ديجيتال         | حد پایین برای عم  |  |  |  |
| 6-7- Digital O  | ut Hystersis    | تاخير Hystersis برای خروجی ديجيتال Hystersis برای خروجی ديجيتال |          |                                        |                                                                                                    |                            |                   |  |  |  |

### مرابع تنظيمات خروجي هاي ديجيتال Digital Outputs Setting

\*در صورت انتخاب یکی از این دو حالت حتما باید پارامتر Pump control Mode مربوط به آن توتالایزر در منوی Totalizer Setting روی حالت Auto تنظیم گردد.

- ولتاژ خروجی دیجیتال 24VDC و حداکثر جریان مجاز آن 500mA میباشد.
- آ) تنظیمات خروجی دیجیتال دوم نیز همانند خروجی دیجیتال اول در زیر منوی **7-Digital Output 2 Setting** قابل انجام است.

### ۴,٦,٦ تنظيمات مدباس و ورودی ديجيتال Modbus & Digital Inputs Setting

از ورودیهای دیجیتال جهت صفر کردن مقادیر Totalizerها، ثابت نگهداشتن آنها و فعال یا غیر فعال کردن PID کنترلر و سیستم پرکن استفاده میشود. تنظیمات این بخش از طریق زیر منوی Digital Inputs Setting قابل انجام میباشد.

| A        | 1                        | 2                      |                                | 3                                                 | 4-Menu                                         |  |
|----------|--------------------------|------------------------|--------------------------------|---------------------------------------------------|------------------------------------------------|--|
| Ð        |                          | 8- Modb                | us & I                         | Digital Inputs Setting                            |                                                |  |
| Parame   | eter                     | Range                  | Des                            | cription                                          |                                                |  |
|          |                          | Disable                |                                |                                                   | ورودي ديجيتال غير فعال                         |  |
|          |                          | Totalzer 1 Reset       |                                | ٹ*                                                | صفر شدن Totalizer شماره یک                     |  |
|          |                          | Totalizer 2 Reset      |                                | **                                                | صفر شدن Totalizer شماره در                     |  |
| 1        |                          | Totalizer 1&2 Reset    |                                | شدن همزمان Totalizer شماره یک و دو <sup>***</sup> |                                                |  |
| 8-1-Diai | 8-1-Digital Input-1 Mode | Totalizer 1 Hold       | ، نگه داشتن Totalizer شماره یک |                                                   |                                                |  |
| e i Digi |                          | Totalizer 2 Hold       |                                | ثابت نگه داشتن Totalizer شماره دو                 |                                                |  |
|          |                          | Totalizer 1&2 Hold     |                                | Тс                                                | ثابت نگه داشتن هردو tallizer                   |  |
|          |                          | PID Enable             |                                | PID (فقط برای ورودی دیجیتال                       | فعال یا غیر فعال کردن کنترلر<br>شمارہ یک) **** |  |
| 1        |                          | Batch Filling Start    | ود                             | رآيند Batch Filling شروع مي                       | با ON شدن ورودی دیجیتال ف                      |  |
|          |                          | 9600, 19200,           |                                |                                                   |                                                |  |
| 8-2- Mo  | dbus Baud Rate           | 38400, 57600,          |                                | Modb                                              | سرعت انتقال داده در ارتباط US                  |  |
| • =      |                          | 115200, 230400,        |                                |                                                   | . , , , , , , , , , , , , , , , , , , ,        |  |
|          |                          | 460800, 921600         |                                |                                                   |                                                |  |
| 8-3- Mo  | dbus Data Mode           | 8bit, No Parity, 2Stop |                                |                                                   | پارامترهای ارتباطی Modbus                      |  |
| 8-4- Mo  | dbus Node Address        | 0~31                   |                                | روتكل Modbus                                      | شمارهٔ گره در ارتباط سریال با پ                |  |

\* در صورتی میتوان از این طریق Totalizer را صفر کرد که پارامتر 2-10 این اجازه را داده باشد. (بخش 4.6.8) \*\* در صورتی میتوان از این طریق Totalizer را صفر کرد که پارامتر 7-10 این اجازه را داده باشد. (بخش 4.6.8) \*\*\* در صورتی میتوان از این طریق Totalizerها را صفر کرد که پارامتر های 2-10 و 7-10 این اجازه را داده باشند. (بخش 4.6.8) \*\*\*\* در صورتی که پارامتر 1-8 بر روی گزینه Enable By Digital Input تنظیم شده باشد به کار می رود. (بخش 4.6.9)

🛈 حداقل ولتاژ تحریک ورودی دیجیتال 18VDC با حداقل جریان 5mA می باشد.

آدرس پارامترهای ارتباط سریال در بخش 6 (پیوست A) آمده است.

### ۲۰٫۲٫۴ تنظیمات دما Temperature Setting

| A       | 1                       | 2                | 3               |            | 4-Menu                        |
|---------|-------------------------|------------------|-----------------|------------|-------------------------------|
| Ð       |                         | 9- Temp          | erature Setting |            | ·                             |
| Param   | neter                   | Range            | De              | scription  |                               |
| 9-1- Tu | be Temp. Offset         | -50~+50          |                 |            | Offset دادن به دمای لوله      |
| 0 2 т.  | uho Tomp Domping        | 1~100 Cycles     | ش               | ، جهت کاهن | تعداد میانگینگیری از دمای لول |
| 9-2-11  | ibe remp. Damping       |                  |                 |            | نوسانات لحظهاى                |
| 9-3- Tu | ube Temp. Unit          | 0 = Centigrade   |                 |            | واحد نمایش دمای لوله          |
|         |                         | 1 = Fehrenheit   |                 |            |                               |
| 9-4- Tı | ube Temp. Dotpoint      | 0~1              |                 | ن لوله     | تعداد رقم اعشار در نمایش دمای |
| 9-5- TI | ubo Tomp Simulation     | 0 = OFF          |                 | عيبيابي    | شبیه سازی دمای لوله به منظور  |
| 7-5-10  | abe remp. Simulation    | 1 = ON           |                 |            |                               |
| 9-6- Tı | ube Temp. Sim. Value    | 0~120 Centigrade |                 | ى          | میزان دمای لوله برای شبیه ساز |
| 9-7- Bo | ody Temp. Offset        | -50~+50          |                 |            | Offset دادن به دمای بدنه      |
| 00.0    | du Toma Domain <i>a</i> | 1~100 Cycles     | ش               | ه جهت کاه  | تعداد میانگینگیری از دمای بدن |
| 9-8- B( | bay Temp. Damping       |                  |                 |            | نوسانات لحظهاى                |
| 0 0 P/  | dy Tomp Simulation      | 0 = OFF          |                 | عيبيابى    | شبیه سازی دمای بدنه به منظور  |
| 7-7-DI  | ouy remp. Simulation    | 1=ON             |                 |            |                               |
| 9-A- B  | ody Temp. Sim. Value    | 0~120 Centigrade |                 | ى          | میزان دمای بدنه برای شبیه ساز |

### ۲۰۱۸، ۲otalizers Setting توتالایزرها ۲۰۰۹

| A         | 1                                                                                                    |                | 2                                                                                       | 3                                                                                | 4-Menu                          |           |  |
|-----------|----------------------------------------------------------------------------------------------------|----------------|-----------------------------------------------------------------------------------------|----------------------------------------------------------------------------------|---------------------------------|-----------|--|
| Ð         | 1         ter         alizer 1 Unit         tal 1 Reset Mode         tal 1 Reset Mode         tal 1 Pump Ctrl         tal 1 Pump Ctrl         set Total 1 Value         talizer 2 Unit         tal 2 Reset Mode         tal 2 Pump Ctrl |                | 10- To                                                                                  | talizers Setting                                                                 |                                 |           |  |
| Parame    | ter                                                                                                    | Ran            | ge                                                                                      | Description                                                                      |                                 |           |  |
| 10-1- Tot | alizer 1 Unit                                                                                                    | gr(10<br>ml(10 | DP), Kg(1DP), Ton(3DP),<br>DP), Liter(1DP), m3(3DP)                                     | متر مکعب                                                                         | د توتالایزر: میلی لیتر / لیتر / | واحد      |  |
|           |                                                                                                    | OFF(           | Cannot Reset)                                                                           | هیچوقت صفر نمیشود.                                                               | در این حالت توتالایزر           |           |  |
|           |                                                                                                    | Reset          | in Setting Page                                                                         | توتالایزر با استفاده از پارامتر Reset Totalizer 1 در<br>سربرگ Setting صفر میشود. |                                 | تنظيم نحو |  |
| 10 2 To   | tal 1 Darat Mada                                                                                                    | Reset          | With Digital In.                                                                        | ورودی دیجیتال * صفر میشود.                                                       | . توتالايزر با استفاده از       | 2         |  |
|           | Reset in Sett. & Dig. In.                                                                                                    |                | در این حالت توتالایزر با هر دو حالت قبلی ریست<br>میشود.                                 |                                                                                  | ر دردن توتا/                    |           |  |
|           | Reset                                                                                                    | on Limit       | صفر شدن توتالایزر با فرارسیدن حد تنظیم شده به<br>عنوان Totalizer Limit در سربرگ Setting |                                                                                  |                                 |           |  |
| 10-3- To  | tal 1 Pump Ctrl                                                                                                    | Man            | ual Mode                                                                                |                                                                                  |                                 |           |  |
| Mode      |                                                                                                    | Auto           | Mode                                                                                    | ن حالت کنترل پمپ از طریق توتالایزر 1                                             |                                 |           |  |
| 10-4- To  | tal 1 Pump Ctrl                                                                                                    | Forc           | e OFF                                                                                   | ط تەتالات. 1                                                                     | یک دستہ کنتا ہمت توس            | تحر       |  |
| Force     |                                                                                                    | Forc           | e ON                                                                                    | - ),                                                                             | <u> </u>                        | J         |  |
| 10-5- Re  | set Total 1 Value                                                                                                    | Can            | cel                                                                                     |                                                                                  | کادن مقدار توتالات 1            | صف        |  |
|           |                                                                                                    | Rese           | t                                                                                       |                                                                                  |                                 | ,         |  |
| 10-6- To  | talizer 2 Unit                                                                                                    |                |                                                                                         |                                                                                  |                                 |           |  |
| 10-7- To  | tal 2 Reset Mode                                                                                                    |                |                                                                                         |                                                                                  |                                 |           |  |
| 10-8- To  | tal 2 Pump Ctrl                                                                                                    |                |                                                                                         | <b>T</b>                                                                         |                                 |           |  |
| Mode      |                                                                                                    |                | م میشود.                                                                                | بارامترها همانند I otalizer 1 تنظيم                                              | این <sub>؛</sub>                |           |  |
| 10-9- To  | tal 2 Pump Ctrl                                                                                                    |                |                                                                                         |                                                                                  |                                 |           |  |
| Force     |                                                                                                    |                |                                                                                         |                                                                                  |                                 |           |  |
| 10-A- Re  | set Total 2 Value                                                                                                    |                |                                                                                         |                                                                                  |                                 |           |  |

\*در صورتی مقدار توتالایزر صفر میشود که پارامتر Digital Input Mode در زیر منوی Digital Input Setting واقع در سربرگ Menu بر روی Totalizer Reset تنظیم شده باشد. (بخش ۵۵.6%)

### ۴٫٦٫۹ تنظیمات کنترلر PID

| A        | 1               | 2                       |                                     | 3                         | 4-Menu           |           |
|----------|-----------------|-------------------------|-------------------------------------|---------------------------|------------------|-----------|
| Ð        |                 | 11- <b>Pid</b>          | Cont                                | roller Setting            |                  |           |
| Param    | eter            | Range                   | Des                                 | cription                  |                  |           |
|          |                 | Disable                 |                                     |                           | غير فعال         | حالت      |
| 11-1- PI | D Mode          | Always Enable           |                                     |                           | هميشه فعال       | عملكرد    |
|          |                 | Enable By Digital Input | فعال در صورت ON بودن ورودی دیجیتال* |                           |                  | كنترلر    |
| 11-2- PI | ID Gain(P)      | 0.001~65.000            |                                     |                           |                  | 1         |
| 11-3- PI | D Integral(i)   | 0.00~650.00 Sec         |                                     |                           | نترلر PID        | ضرایب ک   |
| 11-4- PI | D Derivative(D) | 0.00~650.00 Sec         |                                     |                           |                  |           |
| 11-5- PI | ID Sample Time  | 0.1~20.0 Sec            |                                     |                           | له برداری کنترلر | زمان نمون |
| 11-6- PI | D Out Min Valve | 0~100 %                 |                                     |                           | التنكر مراجع     | الم الم   |
| 11-7- PI | D Out Max Valve | 1~100 %                 | زهٔ عملکرد خروجی گنترلر             |                           |                  | بارہ عمد  |
| 11-8- PI | D Out Direction | Incremental/decremental |                                     | ىر بە صورت افزايشى/ كاھشى | لكرد خروجى كنترا | جهت عما   |

\*در صورتی با این حالت کنترلر PID فعال میشود که پارامتر Digital Input Mode در زیر منوی Digital Input Setting واقع در سربرگ Menu بر روی PID Enable تنظیم شده باشد. (بخش ⊠4.6.6)

راهنمای تنظیم کنترلر PID در پیوست B (بخش 7) همین دفترچه آمده است. 🛈

### ۶،۲۰۱۰ تنظیمات حالت پرکن Batch Filling Setting

فلومترهای کوریولیس **پریسماتک** میتوانند بدون نیاز به هیچ کنترلر دیگری به طور خودکار با استفاده از قابلیت BatchFilling عملیات پر کردن را کنترل نمایند. عملیات پرکن میتواند به صورت دستی و یا با استفاده از یک ورودی دیجیتال فعال گردد (بخش 4.6.6) و در هر سیکل پرکن برنامهٔ BatchFilling شیر کنترلی سیستم پرکن را به صورت خودکار باز و بسته مینماید. پارامترها و تنظیمات مربوط به سیستم BatchFilling در جدول زیر شرح داده شده است.

| A                          | 1                | 2                                                                 | 3                                                 | 4-Menu                    |  |  |  |
|----------------------------|------------------|-------------------------------------------------------------------|---------------------------------------------------|---------------------------|--|--|--|
| Ð                          |                  | 12- Batc                                                          | h Filling Setting                                 |                           |  |  |  |
| Paramete                   | r R              | ange                                                              | Description                                       |                           |  |  |  |
| 12-1- Manual Force Filling |                  | illing not Forced                                                 | ِکرد پرکن به صورت اتوماتیک                        |                           |  |  |  |
|                            | N                | Ianual Force Filling                                              | تحریک دستی پر کن                                  |                           |  |  |  |
| Auto Fill Setp             |                  | uto Fill Setpoint OFF                                             | سيستم تصحيح خودكار * خاموش                        |                           |  |  |  |
| 12-2- Auto                 | A                | uto Fill Setpoint ON                                              | سيستم تصحيح خودكار روشن                           |                           |  |  |  |
| 12.2 Initial Diff Value    |                  | 0000 0 0000 0 ml itor                                             | کاری پرکن به پارامتر Next                         | این مقدار در اولین سیکل آ |  |  |  |
| 12-3-111111                |                  | 7777.7~7777.7 IIILIIEI                                            | Filling Setpoint اضافه می گردد.                   |                           |  |  |  |
| 12-4- Max                  | Filling Time 0   | .0~50.0 Sec                                                       | شترین زمان مجاز برای پر کردن هر ظرف <sup>**</sup> |                           |  |  |  |
| 12-5- Valve                | OFF Time 0       | .00~7.50 Sec                                                      | نه برداری کنترلر                                  |                           |  |  |  |
| 12-6- Last I               | Filling Volume   | جم آخرین ظرف پر شده                                               |                                                   |                           |  |  |  |
| 12-7- Last I               | Difference       | ختلاف بين آخرين مقدار Next filling Setpoint و Last Filling Volume |                                                   |                           |  |  |  |
| 12-8- Next                 | Filling Setpoint |                                                                   | ٥.                                                | مقدار Setpoint اصلاح شد   |  |  |  |
| 12-9- Last I               | Filling Time     |                                                                   | ظرف                                               | مدت زمان پر شدن آخرین     |  |  |  |

\* با فعالسازی "سیستم تصحیح خودکار"، دستگاه پارامتر Next Filling Setpoint را با پارامتر Last Filling Volume مقایسه کرده و در صورت وجود هر گونه اختلافی بین این دو خطای بوجود آمده را با تغییر Next Filling Setpoint جبران می سازد. \*\* در صورتی که زمان پر کردن از این حد تجاوز نماید به معنی آن است که دبی پایین تر از حد انتظار است و یا مخزن پرکن خالی شده است در این حالت فرآیند پر کردن متوقف می شود و خطای Low Flow Alarm فعال می شود.

| A                     | 1                  | 2                             | 3                                                                                                    |                                                                         | 4-Menu                                               |  |  |
|-----------------------|--------------------|-------------------------------|----------------------------------------------------------------------------------------------------|-------------------------------------------------------------------------|------------------------------------------------------|--|--|
| Ð                     |                    | 13- Calibration & EPD Setting |                                                                                                    |                                                                         |                                                      |  |  |
| Paramete              | r                  | Range                         | Description                                                                                                |                                                                         |                                                      |  |  |
| 13-1- Mass<br>Factor  | Flow Calibration   | 0.0000~99.9999                | <sub>ر</sub> عدد فلوی جرمی                                                                                 | ضریب در<br>)                                                            | ضریب تصحیح فلو جرمی (این<br>اندازهگیری شده ضرب میشود |  |  |
| 13-2- Low C           | Cut-off Delta Teta | 0~65.500                      | بورتی که ولتاژ القا شده روی الکترودها از این میزان کمتر<br>فلو را صفر در نظر می گیرد. (تنظیم توسط کارخانه) |                                                                         |                                                      |  |  |
| 13-3- Densi           | ity Cal. Gain      | 0.00000~9.99999               | مدد دانسیته اندازهگیری                                                                                     | ریب تصحیح دانسیته (این ضریب در عدد دانسیته اندازه گیری<br>ده ضرب میشود) |                                                      |  |  |
| 13-4- Dens            | ity Cal. Offset    | -9999.999~9999.999<br>Kg/m3   | مربوط به دانسیته                                                                                           |                                                                         |                                                      |  |  |
| 13-5- Brix Cal. Gain  |                    | 0.0001~6.5535                 | ریب تصحیح بریکس (این ضریب در عدد بریکس اندازهگیری<br>ده ضرب میشود)                                         |                                                                         |                                                      |  |  |
| 13-6- Brix C          | Cal. Offset        | -270.00~270.00                |                                                                                                    |                                                                         | Offset مربوط به بریکس                                |  |  |
| 12 7 Empty            | Pino Dot Enablo    | 0=EPD Disable                 | غير فعال كردن                                                                                              | غير فعال كردن                                                           |                                                      |  |  |
| із-7-спірту           | ripe Det.Lilable   | 1=EPD Enable                  | فعال کردن                                                                                                  |                                                                         | تسعيص حاني بودن تونه                                 |  |  |
| 13-8-Empty            | / Pipe Det. Freq.  | 0~9999 Hz                     | له (تنظیم توسط                                                                                             | ی بودن لو                                                               | سطح فرکانس نشاندهنده خال<br>کارخانه)                 |  |  |
| 13-9-ADC<br>Damping(n | nA,Totalizers)     | 1~500 Cycles                  | نروجی جریان و                                                                                              | A(برای خ                                                                | تعداد سیکل DC Damping<br>توتالایزرها)                |  |  |
| 13-A-ADC<br>Gamma(m   | A,Totalizers)      | 0.1~99.9 %                    |                                                                                                    |                                                                         | ضريب فيلتر پايين گذر ADC                             |  |  |

. \*در صورت فعال بودن این گزینه هنگامی که محصولی داخل لوله نباشد، روی LCD دستگاه هشدار Empty Pipe Detected به معنی خالی بودن لوله نمایش داده میشود و Totalizer ها نیز متوقف میشوند.

### Factory Setting کارخانه ،۲٫۱۲ منوی تنظیمات کارخانه

| A                        | 1                 | 2                      |                     | 3       | 4-Menu                      |  |  |
|--------------------------|-------------------|------------------------|---------------------|---------|-----------------------------|--|--|
| Ð                        |                   | 14                     | 14- Factory Setting |         |                             |  |  |
| Paramete                 | r                 | Range                  | Desc                | ription |                             |  |  |
| 14-1-Pickup              | o Setpoint        | Read Only              |                     |         | تنظيمات كويل ها             |  |  |
| 14-2-Picku               | p Low Limit       | Read Only              |                     |         | تنظيمات كويل ها             |  |  |
| 14-3-Swee                | p Freq. Step      | Read Only              |                     | يو      | تنظیمات Sweep فرکانس درا    |  |  |
| 14-4-Swee                | p Drive Amplitude | Read Only              |                     | يو      | تنظیمات Sweep فرکانس درا    |  |  |
| 14-5-IIR Fil             | ter Range         | Read Only              |                     |         | وضعيت فيلتر ميان گذر        |  |  |
| 14-6-Test 1              | Fimer Value       | Read Only              |                     |         | مدت زمان سپری شده از تست    |  |  |
| 14-7-Test 1              | Timer Setpoint    | Read Only              |                     | ىت      | مدت زمان تعیین شده برای تس  |  |  |
| 14-8-Test 1              | Fimer Status      | Read Only              |                     | مر      | وضعيت فعال/غيرفعال بودن تاي |  |  |
| 14-9-Сору                | Param to Fact Set | Read Only              |                     |         | کپی کردن پارامترهای دستگاه  |  |  |
| 14-A-Reset               | All Settings      |                        |                     |         |                             |  |  |
| 14-A-Nesel All Settlings |                   | Reset to Fact. Setting |                     | 0       |                             |  |  |

## <sup>ه</sup> سرویس و نگهداری

فلومتر کوریولیس **پریسماتک** به نحوی طراحی و ساخته شده است که در شرایط نرمال استفاده، نیازی به نگهداری و مراقبت دائم ندارد. در صورت بروز مشکل پارامترهای خطایابی دستگاه (بخش 4.50) را بررسی نمایید.

- اغلب مواقع اندازه گیری ناپایدار خطا در اندازه گیری به دلیل مشکل در سیم ارت به وجود میآید. که در این مواقع ابتدا
   می ایست از صحت ارت اطمینان حاصل نمود.
  - 🛈 برای تمیز کردن سطح بیرونی دستگاه از موادی استفاده نمایید که به بدنه آسیب نرساند.
- گسکتهای کلمپ دو سر سنسور میبایستی به صورت دورهای بررسی شوند و در صورت نیاز تعویض گردند. فواصل زمانی برای هر بار تعویض به دمای کاری و مواد عبوری از داخل خط لوله بستگی دارد.

| Home Page        |                   |            |      |                    |  |
|------------------|-------------------|------------|------|--------------------|--|
| Parameter Name   | Modbus<br>Address | Format     | Туре | Range              |  |
| Mas. Flow        | 776               | Int-32bit  | R    |                    |  |
| Vol. Flow        | 920               | Int-32bit  | R    |                    |  |
| Density          | 904               | Uint-32bit | R    |                    |  |
| Brix/nD          | 906               | Uint-32bit | R    |                    |  |
| Temp             | 908               | Uint-32bit | R    |                    |  |
| Totalizer 1(M)   | 772               | Uint-32bit | R    |                    |  |
| Totalizer 2(M)   | 774               | Uint-32bit | R    |                    |  |
| Digital Input 1  | 203.4             | Bit        | R    | 0 = Off            |  |
| Digital Output 1 | 203.6             | Bit        | R    | 0 = Off<br>1 = On  |  |
| Digital Output 2 | 203.7             | Bit        | R    | 0 = Off<br>1 = On  |  |
| Analog Output 1  | 231               | Uint-16bit | R    | (Gain = 0.0305175) |  |
| Analog Output 2  | 282               | Uint-16bit | R    | (Gain = 0.0305175) |  |
| Alarms           | 227               | Uint-16bit | R    | Bit O to 16        |  |
| Serial Nomber    | 352               | Uint-32bit | R    |                    |  |
| Device Software  | 200               | Uint-16bit | R    |                    |  |
| Main Software    | 200               | Uint-16bit | R    |                    |  |

## 🔭 پیوست A: آدرس پارامترهای ارتباط سریال RS485 Modbus RTU

| 1- Flow Display Setting          |                   |            |      |                                                                                                    |
|----------------------------------|-------------------|------------|------|----------------------------------------------------------------------------------------------------|
| Parameter Name                   | Modbus<br>Address | Format     | Туре | Range                                                                                                    |
| 1-1- Home MassFlow Unit          | 7                 | Uint-16bit | R/W  | 0 = Gram/Min<br>1 = Gram/Sec<br>2 = Kg/Hour<br>3 = Kg/Min<br>4 = Kg/Sec<br>5 = Ton/Hour<br>6 = Ton/Min    |
| 1-2- Home MassFlow<br>DotPoints  | 8                 | Uint-16bit | R/W  | O to 3                                                                                                    |
| 1-3- MassFlow Damping<br>Time    | 22                | Uint-16bit | R/W  | 1 to 800 Cycles                                                                                           |
| 1-4- MassFlow Direction          | 9                 | Uint-16bit | R/W  | O = Positive<br>1 = Negative<br>2 = Bi-Directional                                                        |
| 1-5- MassFlow Simulation         | 203.9             | Bit        | R/W  | 0 =Off<br>1 = On                                                                                          |
| 1-6- Simulated MassFlow<br>Value | 780               | Int-32bit  | R/W  | 0.0 to 999999.9 Kg/h                                                                                      |
| 1-7- Home Vol.Flow Unit          | 155               | Uint-16bit | R/W  | O = ml/Min<br>1 = ml/Sec<br>2 = Liter/Hour<br>3 = Liter/Min<br>4 = Liter/Sec<br>5 = m3/Hour<br>6 = m3/Min |
| 1-8- Home Vol.Flow<br>Dotpoints  | 156               | Uint-16bit | R/W  | O to 3                                                                                                    |
| 1-9- Vol. Flow Damping Time      | 157               | Uint-16bit | R/W  | 1 to 800 Cycles                                                                                           |

### RS485 Modbus RTU parameter addresses

| 2- Density & Brix Display Setting  |                   |            |      |                                                                                                    |
|------------------------------------|-------------------|------------|------|----------------------------------------------------------------------------------------------------|
| Parameter Name                     | Modbus<br>Address | Format     | Туре | Range                                                                                                    |
| 2-1- Home Density Unit             | 152               | Uint-16bit | R/W  | 0 = Gram/cm3<br>1 = Kg/cm3<br>2 = Gram/m3<br>3 = Gram/mL<br>4 = Gram /Liter<br>5 = Kg/Liter<br>6 = Kg/m3 |
| 2-2- Home Density<br>DotPoints     | 153               | Uint-16bit | R/W  | 0 to 5                                                                                                   |
| 2-3- Density Damping Time          | 154               | Uint-16bit | R/W  | 1 to 800 Cycles                                                                                          |
| 2-4- Density Simulation            | 288.F             | Bit        | R/W  | 0 =Off<br>1 = On                                                                                         |
| 2-5- Simulated Density<br>Value    | 912               | UInt-32bit | R/W  | 0.0 to 9999.999 Kg/m3                                                                                    |
| 2-6- Home Concentrate Unit         | 158               | Uint-16bit | R/W  | 0 = Brix<br>1 = Refractive Index                                                                         |
| 2-7- Home Concentrate<br>DotPoints | 159               | Uint-16bit | R/W  | 0 to 4                                                                                                   |
| 2-8- Concentrate Damping<br>Time   | 160               | Uint-16bit | R/W  | 1 to 800 Cycles                                                                                          |

### 3- Other Display Setting

| Parameter Name                   | Modbus<br>Address | Format     | Туре | Range                                                                |  |
|----------------------------------|-------------------|------------|------|----------------------------------------------------------------------|--|
| 3-1- Home Page Main<br>Parameter | 151               | Uint-16bit | R/W  | 0 = MassFlow<br>1 = Density<br>2 = Brix or nD<br>3 = Volumetric Flow |  |
| 3-2- LCD goto Standby Time       | 153               | Uint-16bit | R/W  | 0 to 5                                                               |  |
| 3-3- LCD Brightness Percent      | 154               | Uint-16bit | R/W  | 1 to 800 Cycles                                                      |  |
| 3-4- Status LED Mode             | 288.F             | Bit        | R/W  | 0 =Off<br>1 = On                                                     |  |
| 3-5- Change Password             | 912               | UInt-32bit | R/W  | 0.0 to 9999.999 Kg/m3                                                |  |
| 3-6- Power Key Enable            | 158               | Uint-16bit | R/W  | 0 = Brix<br>1 = Refractive Index                                     |  |

| 4- Analog Output 1 Setting      |                   |            |      |                                                                                                    |
|---------------------------------|-------------------|------------|------|----------------------------------------------------------------------------------------------------|
| Parameter Name                  | Modbus<br>Address | Format     | Туре | Range                                                                                                    |
| 4-1- Anal. Out1. Mode           | 25                | Uint-16bit | R/W  | O= Disable<br>1= MassFlow 4-20 mA<br>*2= Vol. Flow 4-20 mA*<br>3= Density 4-20 mA<br>4= Temperature 4-20 mA<br>5= Brix 4-20 mA<br>6= PID 4-20 mA |
| 4-2- Anal. Out1. Force          | 26                | Uint-16bit | R/W  | O= No Force<br>1= Force to 0 mA<br>2= Force to 1 mA<br>2O= Force to 19 mA<br>21= Force to 20mA                                                   |
| 4-3- An. Out.1 Min Flow         | 354               | Uint-32bit | R/W  | 0.0 to 999999.0 L/h                                                                                                    |
| 4-4- An. Out.1 Max Flow         | 356               | Uint-32bit | R/W  | 0.0 to 999999.0 L/h                                                                                                    |
| 4-5- An. Out.1 Value            | 231               | Uint-16bit | R    | 0.000 to 20.000 mA<br>0=0mA,65535=20mA                                                                                                    |
| 4-6-Analog Out.1 Offset         | 89                | Int-16bit  | R/W  | -20000 to +20000<br>Each 327 Offset Value = 0.1 mA                                                                                               |
| 4-7-Analog Out.1 D.E.C.         | 209               | Uint-16bit | R    | 0 to 99999                                                                                                    |
| 4-8-A. Out.1 Open Loop<br>Alarm | 230.2             | Bit        | R    | O= Alarm Disabled<br>1= Alarm Enabled                                                                                                    |

| 5- Analog Output 2 Setting      |                   |            |      |                                                                                                    |
|---------------------------------|-------------------|------------|------|----------------------------------------------------------------------------------------------------|
| Parameter Name                  | Modbus<br>Address | Format     | Туре | Range                                                                                                    |
| 5-1- Anal. Out2. Mode           | 55                | Uint-16bit | R/W  | 0= Disable<br>1= MassFlow 4-20 mA<br>*2= Vol. Flow 4-20 mA*<br>3= Density 4-20 mA<br>4= Temperature 4-20 mA<br>5= Brix 4-20 mA<br>6= PID 4-20 mA |
| 5-2- Anal. Out2. Force          | 56                | Uint-16bit | R/W  | O= No Force<br>1= Force to 0 mA<br>2= Force to 1 mA<br>20= Force to 19 mA<br>21= Force to 20mA                                                   |
| 5-3- An. Out.2 Min Flow         | 440               | Uint-32bit | R/W  | 0.0 to 999999.0 L/h                                                                                                    |
| 5-4- An. Out.2 Max Flow         | 442               | Uint-32bit | R/W  | 0.0 to 999999.0 L/h                                                                                                    |
| 5-5- An. Out.2 Value            | 282               | Uint-16bit | R    | 0.000 to 20.000 mA<br>0=0mA,65535=20mA                                                                                                    |
| 5-6-Analog Out.2 Offset         | 131               | Int-16bit  | R/W  | -20000 to +20000<br>Each 327 Offset Value = 0.1 mA                                                                                               |
| 5-7-Analog Out.2 D.E.C.         | 280               | Uint-16bit | R    | 0 to 99999                                                                                                    |
| 5-8-A. Out.2 Open Loop<br>Alarm | 281.2             | Bit        | R    | O= Alarm Disabled<br>1= Alarm Enabled                                                                                                    |

### 5- Analog Output 2 Setting

| 6- Digital Output 1 Setting |                |            |      |                                                                                                    |  |
|-----------------------------|----------------|------------|------|----------------------------------------------------------------------------------------------------|--|
| Parameter Name              | Modbus Address | Format     | Туре | Range                                                                                                    |  |
| 6-1- Dig. Out1 Mode         | 41             | Uint-16bit | R/W  | 0= OFF<br>1= Mass flow Pulse<br>2= Vol Flow Pulse<br>3= High MassFlow Alarm<br>4= Low MassFlow Alarm<br>5= MassFlow Out of Range<br>6= Hight Density Alarm<br>7= Low Density Alarm<br>8= Density Out of Range<br>9= High V.Flow Alarm<br>10= Low V.Flow Alarm<br>11= V.Flow Out of Range<br>12= High Brix Alarm<br>13= Low Brix Alarm<br>13= Low Brix Alarm<br>14= Brix Out of Range<br>15= High Temp Alarm<br>16= Low Temp Alarm<br>17= Temp Out of Range<br>18= Empty Pipe Detected<br>19= System is OK<br>20= Pump Ctrl>Total 1 Limit<br>21= Pump Ctrl>Total 1 Limit<br>22= 3State Fill Low Valve<br>23= Batch Filling Valve |  |
| 6-2- Dig. Out1 Force        | 42             | Uint-16bit | R/W  | 0= Not Forced<br>1= Force to OFF<br>2= Force to ON                                                                                                    |  |
| 6-3- D.O.1 Pulse Width      | 44             | Uint-16bit | R/W  | 1 to 1300 *720uSec                                                                                                    |  |
| 6-4-D.O.1 Volume/Pulse      | 366            | Uint-32bit | R/W  | 0.01 to 999999.99                                                                                                    |  |
| 6-5- Dig Out1 Hi Limit      | 358            | Uint-32bit | R/W  | 0.0 to 999999.0                                                                                                    |  |
| 6-6- Dig Out1 Lo Limit      | 360            | Uint-32bit | R/W  | 0.0 to 999999.0                                                                                                    |  |
| 6-7- Dig Out1 Hysters.      | 43             | Uint-16bit | R/W  | 1.0 to 6550.0                                                                                                    |  |

| Parameter Name          | Modbus Address    |            |      |                                                                                                    |
|-------------------------|-------------------|------------|------|----------------------------------------------------------------------------------------------------|
|                         | INIOUDUS AUGI 655 | Format     | Туре | Range                                                                                                    |
| 7-1- Dig. Out2 Mode     | 47                | Uint-16bit | R/W  | 0= OFF<br>1= Mass flow Pulse<br>2= Vol Flow Pulse<br>3= High MassFlow Alarm<br>4= Low MassFlow Alarm<br>5= MassFlow Out of Range<br>6= Hight Density Alarm<br>7= Low Density Alarm<br>8= Density Out of Range<br>9= High V.Flow Alarm<br>10= Low V.Flow Alarm<br>10= Low V.Flow Alarm<br>11= V.Flow Out of Range<br>12= High Brix Alarm<br>13= Low Brix Alarm<br>14= Brix Out of Range<br>15= High Temp Alarm<br>16= Low Temp Alarm<br>17= Temp Out of Range<br>18= Empty Pipe Detected<br>19= System is OK<br>20= Pump Ctrl>Total 1 Limit<br>21= Pump Ctrl>Total 1 Limit<br>22= 3State Fill Low Valve<br>23= Batch Filling Valve |
| 7-2- Dig. Out2 Force    | 48                | Uint-16bit | R/W  | O= Not Forced<br>1= Force to OFF<br>2= Force to ON                                                                                                    |
| 7-3- D.O.2 Pulse Width  | 50                | Uint-16bit | R/W  | 1 to 1300 *720uSec                                                                                                    |
| 7-4-D.O.2 Volume/Pulse  | 368               | Uint-32bit | R/W  | 0.01 to 999999.99                                                                                                    |
| 7-5- Dig Out2 Hi Limit  | 362               | Uint-32bit | R/W  | 0.0 to 999999.0                                                                                                    |
| 7-6- Dig Out2 Low Limit | 364               | Uint-32bit | R/W  | 0.0 to 999999.0                                                                                                    |
| 7-7- Dig Out2 Hysters.  | 49                | Uint-16bit | R/W  | 1.0 to 6550.0                                                                                                    |

### 7- Digital Output 2 Setting

| 8- Modbus & Digital Inp  | 8- Modbus & Digital Inputs Setting |            |      |                                                                                                    |  |  |
|--------------------------|------------------------------------|------------|------|----------------------------------------------------------------------------------------------------|--|--|
| Parameter Name           | Modbus Address                     | Format     | Туре | Range                                                                                                    |  |  |
| 8-1- Dig. In Mode        | 53                                 | Uint-16bit | R/W  | O= Disable<br>1= Total1 Reset<br>2= Total2 Reset<br>3= Total1&2 Reset<br>4= Total1 Hold<br>5= Total2 Hold<br>6= Total 1&2 Hold<br>7= PID Enable<br>8= Batch Filling Start |  |  |
| 8-2- Modbus Baud<br>Rate | 29                                 | Uint-16bit | R/W  | 0= 9600 bps<br>1= 19200 bps<br>2= 38400 bps<br>3= 57600 bps<br>4= 115200 bps<br>5= 230400 bps<br>6= 460800 bps<br>7= 921600 bps                                           |  |  |
| 8-3- Modbus Data<br>Mode | 30                                 | Uint-16bit | R    | O= 8bit,Even,1Stop<br>1= 8bit,Even,2Stop<br>2= 8bit,Odd,1Stop<br>3= 8bit,Odd,2Stop<br>4= 8bit,None,1Stop<br>5= 8bit,None,2Stop                                            |  |  |
| 8-4- Modbus Node<br>Add. | 31                                 | Uint-16bit | R/W  | O to 31                                                                                                    |  |  |

| 9- Temperature Setting            |                |            |      |                                 |  |
|-----------------------------------|----------------|------------|------|---------------------------------|--|
| Parameter Name                    | Modbus Address | Format     | Туре | Range                           |  |
| 9-1- Tube Temp. Offset            | 11             | int-16bit  | R/W  | -50 to 50 °C                    |  |
| 9-2- Tube Temp.<br>Damping        | 12             | Uint-16bit | R/W  | 1 to 100 Cycles                 |  |
| 9-3- Tube Temp. Unit              | 161            | Uint-16bit | R/W  | 0= Centigerade<br>1= Fehrenheit |  |
| 9-4- Tube Temp.<br>DotPoints      | 162            | Uint-16bit | R/W  | 0 to 1                          |  |
| 9-5- Tube Temp.<br>Simulation     | 2.A            | Bit        | R/W  | 0= Off<br>1= On                 |  |
| 9-6-Tube Temp.<br>Simulated Value | 10             | Uint-16bit | R/W  | 0.0 to 120 °C                   |  |
| 9-7- Body Temp. Offset            | 163            | Int-16bit  | R/W  | -50 to 50 °C                    |  |
| 9-8- Body Temp.<br>Damping        | 164            | Uint-16bit | R/W  | 1 to 100 Cycles                 |  |
| 9-9- Body Temp.<br>Simulation     | 3.1            | Bit        | R/W  | 0= Off<br>1= On                 |  |
| 9-A-Body Temp.<br>Simulated Value | 165            | Uint-16bit | R/W  | 0.0 to 120 °C                   |  |

| 10- Totalizers Setting              |                |            |      |                                                                                                    |  |
|-------------------------------------|----------------|------------|------|----------------------------------------------------------------------------------------------------|--|
| Parameter Name                      | Modbus Address | Format     | Туре | Range                                                                                                 |  |
| 10-1- Totalizer1 Unit               | 57             | Uint-16bit | R/W  | O= Gram (1 DP)<br>1= Kg (1 DP)<br>2= Ton (3 DP)<br>3 = mL (1 DP)<br>4 = Liter (1 DP)<br>5 = m3 (3DP)  |  |
| 10-2- Total1 Reset<br>Mode          | 59             | Uint-16bit | R/W  | O= OFF<br>1= Setting Page<br>2= Digital Input<br>3= Sett. & Dig. In<br>4= Reset on Limit              |  |
| 10-3- Total 1 Pump Ctrl<br>Mode     | 261.0          | Bit        | R/W  | 0 = Manual Mode<br>1 = Auto Mode                                                                      |  |
| 10-4- Total 1 Pump Ctrl<br>Force    | 261.1          | Bit        | R/W  | 0 = Force Off<br>1 = Force On                                                                         |  |
| 10-5- Reset Total 1<br>Value        | 203.A          | Bit        | W    | 1= Totalizer 1 Reset                                                                                  |  |
| 10-6- Totalizer2 Unit               | 60             | Uint-16bit | R/W  | O= Gram (1 DP)<br>1= Kg (1 DP)<br>2= Ton (3 DP)<br>3 = mL (1 DP)<br>4 = Liter (1 DP)<br>5 = m3 (3 DP) |  |
| 10-7- Total2 Reset<br>Mode          | 62             | Uint-16bit | R/W  | O= OFF<br>1= Setting Page<br>2= Digital Input<br>3= Sett. & Dig. In<br>4= Reset on Limit              |  |
| 10-8- Total 2 Pump<br>Ctrl<br>Mode  | 261.2          | Bit        | R/W  | 0 = Manual Mode<br>1 = Auto Mode                                                                      |  |
| 10-9- Total 2 Pump<br>Ctrl<br>Force | 261.3          | Bit        | R/W  | 0 = Force Off<br>1 = Force On                                                                         |  |
| 10-5- Reset Total 2<br>Value        | 203.B          | Bit        | W    | 1= Totalizer 2 Reset                                                                                  |  |

| 11- PID Controller Setting |                |            |      |                                                           |
|----------------------------|----------------|------------|------|-----------------------------------------------------------|
| Parameter Name             | Modbus Address | Format     | Туре | Range                                                     |
| 11-1-PID Enable Mode       | 33             | Uint-16bit | R/W  | O= Disable<br>1= Always Enable<br>2= Enable By Dig. In. 1 |
| 11-2-PID Gain (P)          | 34             | Uint-16bit | R/W  | 0.001 to 65.000                                           |
| 11-3-PID Integral (I)      | 35             | Uint-16bit | R/W  | 0.00 to 650.00 Sec                                        |
| 11-4-PID Derivative(D)     | 36             | Uint-16bit | R/W  | 0.00 to 650.00 Sec                                        |
| 11-5-PID Sample Time       | 37             | Uint-16bit | R/W  | 0.1 to 20.0 Sec                                           |
| 11-6-PID Out Min Value     | 38             | Uint-16bit | R/W  | 0 to 100 %                                                |
| 11-7-PID Out Max Value     | 39             | Uint-16bit | R/W  | 1 to 100 %                                                |
| 11-8-PID Out Direction     | 2.2            | Bit        | R/W  | 0= Incremental<br>1= Decremental                          |
| PID Setpoint(Mass Flow)    | 388            | Uint-32bit | R/W  | 0.0 to 999999.9 Kg/h                                      |
| PID Loop Output            | 223            | Uint-16bit | R    | 0.00 to 100.00 %<br>0=0%, 65535=100%                      |
| PID Manual Value           | 40             | Uint-16bit | R/W  | 0 to 100 %                                                |

| 12- Batch Filling Setting  |                |            |      |                                                       |  |
|----------------------------|----------------|------------|------|-------------------------------------------------------|--|
| Parameter Name             | Modbus Address | Format     | Туре | Range                                                 |  |
| 12-1-Manual Force Filling  | 245.0          | Bit        | R/W  | 0= Filling not Forced<br>1= Manual Force Filling      |  |
| 12-2-Auto SP.Correction    | 5.0            | Bit        | R/W  | 0= Auto Fill Setpoint OFF<br>1= Auto Fill Setpoint ON |  |
| 12-3-Initial Diff.Value    | 402            | Int-32bit  | R/W  | -9999.9 to 9999.9<br>mLiter(cc)                       |  |
| 12-4-Max Filling Time      | 400            | Uint-32bit | R/W  | 0 to 99.9 Sec                                         |  |
| 12-5-Valve Off Time        | 66             | Uint-16bit | R/W  | 0 to 9.99 Sec                                         |  |
| 12-6-Last Filling Volume   | 592            | Uint-32bit | R    | 0 to 9999999.9 mLiter(cc)                             |  |
| 12-7-Last Difference       | 594            | Int-32bit  | R    | -999999.9 to 999999.9                                 |  |
| 12-8-Next Filling Setpoint | 596            | Uint-32bit | R    | 0 to 9999999.9 mLiter(cc)                             |  |
| 12-9-Last Filling Time     | 600            | Uint-32bit | R    | 0 to 999.99 Sec                                       |  |

| 13- Calibration & EPD Setting       |                   |            |      |                                 |  |  |
|-------------------------------------|-------------------|------------|------|---------------------------------|--|--|
| Parameter Name                      | Modbus<br>Address | Format     | Туре | Range                           |  |  |
| 13-1-MassFlow Calibration<br>Factor | 374               | Uint-32bit | R/W  | O to 99.9999                    |  |  |
| 13-2-Low Cut-off Delta Teta         | 16                | Uint-16bit | R/W  | 0 to 65.500                     |  |  |
| 13-3-Density Cal. Gain              | 518               | Uint-32bit | R/W  | 0.00000 to 9.99999              |  |  |
| 13-4-Density Cal. Offset            | 520               | Int-32bit  | R/W  | -9999.999 to 9999.999<br>Kg/m3  |  |  |
| 13-5-Brix Cal. Gain                 | 166               | Uint-16bit | R/W  | 0.0001 to 6.5535                |  |  |
| 13-6-Brix Cal. Offset               | 167               | Int-16bit  | R/W  | -270.00 to 270.00 Brix          |  |  |
| 13-7-Empty Pipe Det.Enable          | 23.0              | Bit        | R/W  | 0= EPD Disable<br>1= EPD Enable |  |  |
| 13-8-Empty Pipe Det.Freq.           | 18                | Uint-16bit | R/W  | 0 to 9999                       |  |  |
| 13-9-ADC<br>Damping(mA,Totalizers)  | 21                | Uint-16bit | R/W  | 1 to 500 Cycles                 |  |  |
| 13-A-ADC Gamma<br>(mA,Totalizers)   | 6                 | Uint-16bit | R/W  | 0.1 to 99.9 %                   |  |  |

| 14-Factory Setting         |                   |            |      |                                           |  |
|----------------------------|-------------------|------------|------|-------------------------------------------|--|
| Parameter Name             | Modbus<br>Address | Format     | Туре | Range                                     |  |
| 14-1-Pickup Setpoint       | 137               | Uint-16bit | R    | mV                                        |  |
| 14-2-Pickup Low Limit      | 454               | Uint-32bit | R    | mV                                        |  |
| 14-3-Sweep Freq. Step      | 133               | Uint-16bit | R    | mHz                                       |  |
| 14-4-Sweep Drive Amplitude | 78                | Uint-16bit | R    |                                           |  |
| 14-5-IIR Filter Range      | 144               | Uint-16bit | R    | 0 to 16                                   |  |
| 14-1-Test Timer Value      | 608               | Uint-32bit | R    | 0 to 9999.9                               |  |
| 12-2-Test Timer Setpoint   | 4                 | Uint-16bit | R    | 1 to 65000                                |  |
| 12-3-Test Timer Status     | 2.0               | Bit        | R    | 0= Test Counter Off<br>1= Test Counter ON |  |

| HAR | HART Setting   |                   |            |      |                                                                                                    |  |
|-----|----------------|-------------------|------------|------|----------------------------------------------------------------------------------------------------|--|
| No. | Name           | Modbus<br>Address | Format     | Туре | Range                                                                                                    |  |
| 1   | HART Baud Rate | 32                | Uint-16bit | R/W  | O= 9600 bps<br>1= 19200 bps<br>2= 38400 bps<br>3= 57600 bps<br>4= 115200 bps<br>5= 230400 bps<br>6= 460800 bps<br>7= 921600 bps |  |
| 2   | HART Data Mode | 27                | Uint-16bit | R/W  | 0= 8bit,Even,1Stop<br>1= 8bit,Even,2Stop<br>2= 8bit,Odd,1Stop<br>3= 8bit,Odd,2Stop<br>4= 8bit,None,1Stop<br>5= 8bit,None,2Stop  |  |
| 3   | HART Node Add. | 28                | Uint-16bit | R/W  | O to 31                                                                                                    |  |

| Alarm List & Addresses(Bit) |                                   |         |      |                                                                                  |  |  |
|-----------------------------|-----------------------------------|---------|------|----------------------------------------------------------------------------------|--|--|
| No.                         | Name                              | Address | Туре | Solution                                                                         |  |  |
| 1                           | Digital Output 1 Pulse<br>Overlap | 227.0   | R    | Increase "3-6-D.O.1 Volume/Pulse"<br>and/or Decrease "3-5- D.O.1 Pulse<br>Width" |  |  |
| 2                           | Digital Output 2 Pulse<br>Overlap | 227.1   | R    | Increase "4-6-D.O.1 Volume/Pulse"<br>and/or Decrease "4-5- D.O.1 Pulse<br>Width" |  |  |
| 3                           | Micro Controller 2 Read Error     | 227.2   | R    |                                                                                  |  |  |
| 4                           | Test Timer Timeout!!!             | 227.3   | R    | Call to Control System Co.                                                       |  |  |
| 5                           | Totalizer 1 Reset Inhibited       | 227.4   | R    | Change "7-1-Total1 Reset<br>Mod"Parameter                                        |  |  |
| 6                           | Totalizer 2 Reset Inhibited       | 227.5   | R    | Change "7-3-Total2 Reset<br>Mod"Parameter                                        |  |  |

### ک پیوست B: تنظیم کنترلرهای PID پیوست

۷٫۱ تئوری PID

کنترل تناسبی- انتگرالی- مشتقی (PID) متداولترین کنترلری است که در حال حاضر در صنعت مورد استفاده قرار می گیرد. بخشی از محبوبیت کنترلرهای PID بدلیل عملکرد مناسب آنها در طیف وسیعی از شرایط کاری و بخش دیگری هم از سادگی عملکرد آن ناشی می شود که به مهندسان اجازه می دهد به سادگی با آنها کار کنند.

کنترلر PID همانطور که از نامش پیداست شامل سه ضریب تناسبی، انتگرالی و مشتق گیر میباشد که کاربر برای دستیابی به عملکرد بهینه میتواند آنها را تغییر دهد. در این مقاله سیستمهای حلقه بسته، تئوری کنترلر PID کلاسیک، روشهای مختلف تنظیم کنترلرهای PID، اثر تنظیم یک سیستم کنترل بر پاسخ سیستم حلقه بسته مورد بحث و بررسی قرار می گیرد.

۷،۲ اثر عملیات کنترلی انتگرالی و مشتقی بر عملکرد سیستم

دراین بخش به بررسی اثرات عمیات کنترلی انتگرالی و مشتقی بر عملکرد سیستم میپردازیم. در اینجا تنها سیستمهای ساده را در نظر میگیریم تا بتوان این اثرات را بر عملکرد سیستم به وضوح مشاهده کرد.

#### ۷,۲,۱ عمل کنترل انتگرالی

در کنترل تناسبی که تابع تبدیل آن فاقد عامل انتگرالگیری است، در پاسخ به ورودی پلهای، خطای حالت ماندگار یا آفست وجود دارد. با منظور کردن عمل کنترل انتگرالی در کنترل کننده میتوان این افست را حذف نمود.

توجه کنید که کنترل انتگرالی، در عین حذف افست یا خطای حالت ماندگار، میتواند به پاسخ نوسانی با دامنهٔ کاهشی و حتی افزایشی منجر شود، که هر دو معمولاً نامطلوب هستند.

#### ۷,۲,۲ عمل کنترل مشتقی

افزودن کنترل کنندهٔ مشتقی به کنترلر تناسبی روشی برای دستیابی به کنترلری با حساسیت زیاد است. یکی از مزایای کنترل کنندهٔ مشتقی این است که به آهنگ تغییر سیگنال خطا پاسخ میدهد و میتواند قبل از بزرگ شدن بیش از اندازهٔ خطا، اصلاح قابل توجهی بوجود آورد. پس کنترل کنندهٔ مشتقی خطا را پیش بینی کرده، عمل تصحیح زود هنگام را انجام میدهد و به این ترتیب بر پایداری سیستم میافزاید.

#### تنظیم کنترلرهای PID

اگر چه کنترل مشتقی اثر مستقیمی بر خطای حالت ماندگار ندارد، ولی با افزودن میرایی به سیستم اجازه میدهد بهرهٔ Kp بزرگتری انتخاب شود و این بهرهٔ بزرگتر دقت حالت ماندگار را بهتر میکند. چون کنترل مشتقی بر اساس آهنگ تغییر سیگنال خطا عمل میکند نه خود سیگنال خطا، هرگز به تنهایی به کار نمیرود. کنترل مشتقی همیشه همراه با کنترل تناسبی و یا کنترل تناسبی و یا کنترل تناسبی و یا کنترل می

$$u(t) = k_p \left( e(t) + \frac{1}{T_i} \int_0^t e(\tau) d\tau + T_d \frac{de(t)}{dt} \right)$$
(1) (1) (1)

۷٫۳ روشهای تنظیم کنترلر PID

فرآیند تنظیم ضرایب بهینه برای I،P و D به منظور دستیابی به پاسخ ایدهآل از یک سیستم کنترل تنظیم کنترلر نامیده میشود. برای این کار روشهای مختلفی وجود دارد که در این مقاله سعی شده است روش آزمایش، خطا و روش زیگلر نیکولز توضیح داده شود.

۷,۳,۱ روش آزمایش-خطا

ضرایب کنترلر PID میتواند از طریق آزمایش و خطا بدست آید. زمانی که یک مهندس اثر ضرایب کنترلر را در پاسخ نهایی سیستم درک کرده باشد تنظیم کنترلر نسبتاً ساده میشود. در این روش ابتدا ضرایب I و D برابر صفر قرار داده میشود و ضریب تناسبی "P" به آرامی افزایش داده میشود تا خروجی سیستم شروع به نوسان کند. زمانی که ضریب تاسبی افزایش داده میشود، عملکرد سیستم سریعتر میشود ولی میبایست مراقب بود که سیستم ناپایدار نشود. زمانی که P طوری تعیین شد که پاسخ خواسته شده با سرعت عملکرد مورد نظر حاصل شد، ضریب انتگرالی I افزایش داده میشود تا نوسانها متوقف شود. جملهٔ انتگرالی خطای حالت ماندگار را کاهش میدهد ولی از طرف دیگر باعث افزایش میشود تا نوسانها متوقف شود. جملهٔ انتگرالی خطای حالت ماندگار را کاهش میدهد ولی از طرف دیگر باعث افزایش فراجهش (Overshoot) میشود. لازم به ذکر است که همیشه برای دستیابی به پاسخ سریع وجود مقداری فراجهش ضروری است. از جملهٔ انتگرالی برای دستیابی به حداقل خطای حالت ماندگار استفاده میشود. زمانی که ضرایب P و I سرعت رسیدن پاسخ خواسته شده با سرعت و دقت مورد نظر تنظیم شدند، ضریب مشتق گیر افزایش داده میشود تا و اجازه میدهد ضریب تناسبی برای دستیابی به حداقل خطای حالت ماندگار استفاده میشود. زمانی که ضرایب P و I مروری است. از جملهٔ انتگرالی برای دستیابی به حداقل خطای حالت ماندگار استفاده میشود. زمانی که ضرایب P و I مروری است. از جملهٔ انتگرالی درم به ذکر است که همیشه برای دستیابی به پاسخ سریع وجود مقداری فراجهش سرعت رسیدن پاسخ خواسته شده با سرعت و دقت مورد نظر تنظیم شدند، ضریب مشتق گیر افزایش داده میشود تا مروری است. از جملهٔ انتگرالی برای دستیابی به دولی نظیم شدند، ضریب مشتق گیر افزایش داده میشود تا مروری مید بین پی میشخان برای دستیابی به نوزایش یابد. افزایش ضریب مشتق گیر افزایش داده میشود تا ناخواسته بسیار حساس کند. برای جلوگیری از تاثیر نویزهای ناخواستهٔ حاصل از اندازه گیری متغیر کنترل بر مقدار جملهٔ مروری میشتی، در بسیاری از موارد جملهٔ میتق گیر را همراه با یک فیلتر به کار میبرند. در هر حال بیشتر اوقات، مهندسان نیازمند مصالحه بین یک مشخصه با مشخصهٔ دیگر به منظور دستیابی به موارد خواسته شده میباشد.

| Gain Increase                                                                                               | Rise Time    | OverShoot | Settling Time | Steady-State Error |  |
|----------------------------------------------------------------------------------------------------|--------------|-----------|---------------|--------------------|--|
| K <sub>p</sub>                                                                                              | •            | <b></b>   | Small Change  | ▼                  |  |
| Ki                                                                                                    | •            | <b></b>   | <b></b>       | Great Reduce       |  |
| K <sub>d</sub>                                                                                              | Small Change | •         | -             | Small Change       |  |
| جدول 1) اثر تغییر ضرایب PID بر عملکرد سیستم کنترلی (در این جدول K <sub>i</sub> =K <sub>p</sub> /T <b>i)</b> |              |           |               |                    |  |

در جدول (1) اثر هر یک از ضرایب کنترلر PID بر عملکرد سیستم نمایش داده شده است.

نمودارهای شکل (1) اثرات تغییر ضرایب را در پاسخ سیستم کنترلی نمایش میدهند.

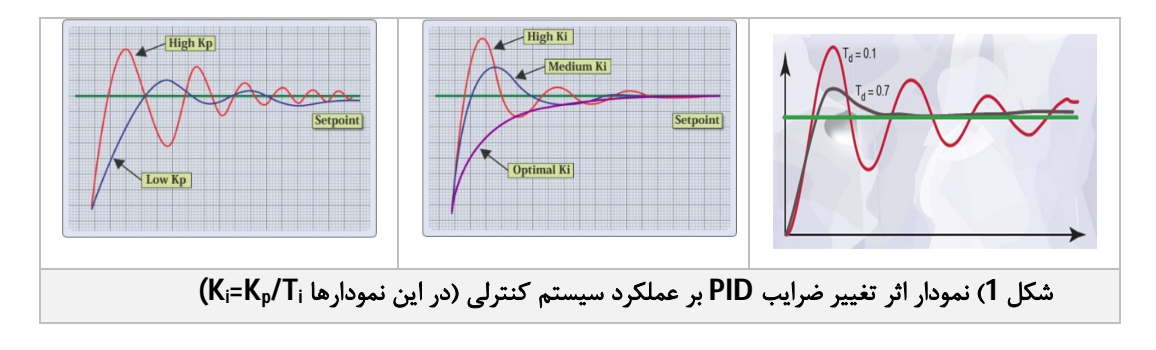

۷,۳,۲ روش اول زیگلر-نیکولز

در این روش پاسخ دستگاه به ورودی پلهٔ واحد را به طور تجربی، به صورت نشان داده شده در شکل(2) می یابیم. در بسیاری از سیستمهای صنعتی (سیستمهایی که در تابع تبدیل آنها نه انتگرال گیر وجود دارد و نه قطبهای مزدوج مختلط غالب) پاسخ پله به صورت یک منحنی S شکل، همانند منحنی شکل(2) خواهد بود. اگر پاسخ به صورت منحنی S شکل نباشد، این روش را نمی توان به کار برد. این منحنی پاسخ پله را می توان به صورت تجربی و یا با شبیه سازی دستگاه به دست آورد.

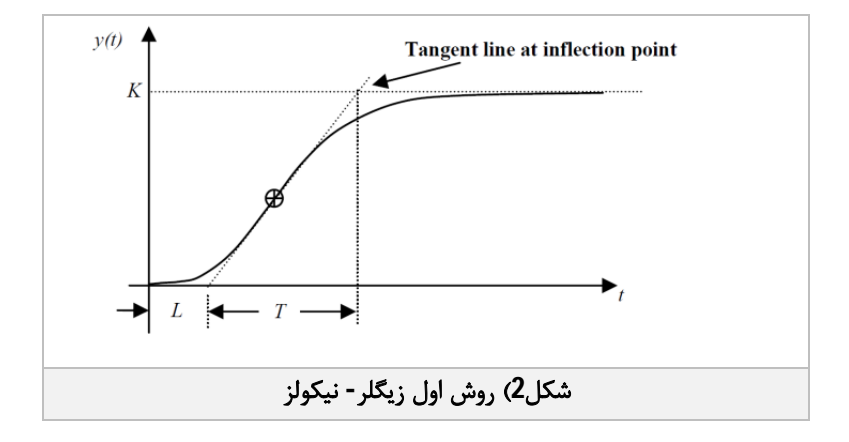

#### تنظیم کنترلرهای PID

منحنی S شکل را می توان با دو پارامتر مشخص نمود، زمان تاخیر L و ثابت زمانی T. زمان تاخیر و ثابت زمانی با رسم خط مماس در نقطهٔ عطف منحنی S شکل، و یافتن محل برخورد آن با محور زمان و خط C(t)=K مطابق شکل(2) تعیین می شود. زیگلر و نیکولز پیشنهاد می کنند مقادیر Ti ،Kp و Ta بر اساس فرمول های جدول (2) انتخاب شوند.

| T <sub>d</sub>                                                           | Ti    | Kp     | نوع کنترل کننده |  |  |
|--------------------------------------------------------------------------|-------|--------|-----------------|--|--|
| 0                                                                        | ∞     | T/L    | Р               |  |  |
| 0                                                                        | L/0.3 | 0.9T/L | PI              |  |  |
| 0.5L                                                                     | 2L    | 1.2T/L | PID             |  |  |
| جدول2) تنظیم کنترلر PI ،P و PI با استفاده از روش اول تنظیم زیگلر- نیکولز |       |        |                 |  |  |

### ۷,۳,۳ روش دوم زیگلر-نیکولز

روش دوم قواعد تنظیم زیگلر-نیکولز یک روش محبوب دیگر برای تنظیم کنترلرهای PID میباشد. این روش تقریباً شبیه به روش آزمایش-خطا میباشد که در آن ضرایب I و D برابر صفر قرار داده میشود و ضریب P به تدریج افزایش داده میشود تا اینکه سیستم شروع به نوسان نامیرا کند. زمانی که نوسان شروع شد ضریب بحرانی K<sub>u</sub> و پریود نوسانها P<sub>u</sub> اندازه گیری میشود. سپس ضرایب P<sub>i</sub> I و D بر اساس موارد نشان داده شده در جدول (3) تنظیم میشوند.

| Control                                                                   | Р                  | Ti                  | Τ <sub>d</sub>    |  |  |
|---------------------------------------------------------------------------|--------------------|---------------------|-------------------|--|--|
| Р                                                                         | 0.5K <sub>u</sub>  | -                   | -                 |  |  |
| PI                                                                        | 0.45K <sub>u</sub> | P <sub>u</sub> /1.2 | -                 |  |  |
| PID                                                                       | 0.6K <sub>u</sub>  | P <sub>u</sub> /2   | P <sub>u</sub> /8 |  |  |
| جدول3) تنظیم کنترلر PI ،P و PID با استفاده از روش دوم تنظیم زیگلر- نیکولز |                    |                     |                   |  |  |

روش تنظیم اتوماتیک Relay based یک روش ساده برای تنظیم کنترل کنندههای PID است که از سعی و خطا جلوگیری مینماید و امکان کارکرد سیستم را در مرزهای پایداری به حداقل میرساند.

 دشواریهای تنظیم: زمانی که شما در مورد تنظیم کنترلرهای PID توسط مهندسین کنترل صحبت می کنید، به قواعد زیگلر-نیکولز و روش نوسان نهایی میرسید. در این موقع است که مهندسین خواهند گفت: "بله، روش تنظیم زیگلر-نیکولز، ما از این روش استفاده کردیم و سیستم به طرز نا مشخصی شروع به نوسان کرد، استراتژی نامناسبی است. علاوه بر این وقتی هم که با این روش تنظیم انجام شد پاسخ سیستم به طور کلی نوسانی است."

با توجه به اینکه روش تنظیم زیگلر-نیکولز روش خسته کننده و در برخی از موارد خطرناک است و بیشتر اوقات نوسان سیستم با سرعت بسیار کمی میرا میشود، این سوال بوجود میآید که چرا این روش اغلب به عنوان تنها روشی شناخته میشود که مهندسین ابزار دقیق با آن آشنایی دارند، و یا اینکه آیا اصلا استفاده از این روش مزایای قطعی دارد یا خیر؟

در واقع روش تنظیم زیگلر-نیکولز که در آن Gain کنترلر به روش تجربی تعیین می گردد تا فقط سیستم را از حالت ناپایدار خارج نماید شکلی از تعیین مدل ریاضی سیستم به روش تجربی است. تمامی روشهای تنظیم شامل یک جزء شناسایی مدل میباشد، ولی روشهای محبوبتر آنهایی هستند که این بخش را با سادگی و دقت بیشتری تقریب بزند. مهندسان پس از سالیان متمادی استفاده از کنترلرهای PID به این فکر افتادند که یک روش خودکار برای بدست آوردن ضرایب کنترلر PID تدوین نمایند. این روش به Relay Feedback موسوم شده است و در بسیاری از تجهیزات مورد استفاده قرار می گیرد